## **Synful Orchestra Users Guide**

Version 2.5

Copyright 2004-2009 Synful LLC

#### **Table Of Contents**

| Welcome                                                         | 1  |
|-----------------------------------------------------------------|----|
| Upgrading to Version 2.5                                        | 2  |
| Upgrading to Version 2.4                                        | 2  |
| Microsoft Windows Users Must Re-Authorize                       | 2  |
| Important New Concepts in 2.4                                   | 2  |
| Loading Pre 2.4 Older Projects and the Pre 2.4 Switch           | 3  |
| Pre 2.4 Mode Switch                                             | 3  |
| Expression, Gain and "Hidden Gain"                              | 3  |
| Local Channel Programs and the New Global Programs List         | 3  |
| Display of MIDI Program Numbers (or Patches) has Changed        | 4  |
| System Requirements                                             | 5  |
| Free Crossgrade for Mac and Windows                             | 6  |
| Installing and Activating Synful Orchestra                      | 7  |
| Mac - Installing Synful Orchestra                               | 7  |
| Windows - Installing Synful Orchestra                           | 7  |
| Free Crossgrade for Windows and Mac                             | 7  |
| Wagner, Beethoven and Stravinsky Examples                       | 7  |
| Synful Orchestra Needs a Host Sequencer Program                 | 7  |
| Sequencers We Test With                                         | 7  |
| Activating or Authorizing Multiple Machines. Upgrading Machines | 8  |
| Mac - Installing Synful Orchestra                               | 9  |
| Windows - Installing the Synful Orchestra Software              | 11 |
| Purchasing and Authorizing Synful Orchestra                     | 13 |
| Authorizing Multiple Machines. Upgrading Machines               | 14 |
| Basic Concepts                                                  | 15 |
| Video: Setting Up Synful Orchestra in Logic                     | 18 |
| Video: Setting Up Synful Orchestra in Digital Performer         | 19 |
| Video: Setting Up Synful Orchestra in Sonar                     | 20 |
| Video: Setting Up Synful Orchestra in Cubase                    | 21 |

| Video: Opening the Synful Orchestra Control Panel in Cubase                               | 22      |
|-------------------------------------------------------------------------------------------|---------|
| Video: Opening the Synful Orchestra Control Panel in Sonar                                | 23      |
| Tutorial - Protools Setup of Synful Orchestra                                             | 24      |
| Opening the Synful Orchestra Control Panel                                                | 25      |
| Logic                                                                                     | 25      |
| Digital Performer                                                                         | 25      |
| Sonar                                                                                     | 25      |
| Cubase                                                                                    | 25      |
| The Synful Orchestra Control Panel                                                        | 26      |
| Overview of the Control Panel                                                             | 27      |
| Assigning Programs to Channels and Selecting Playing Modes                                | 30      |
| Using the Synful Orchestra Control Panel                                                  | 30      |
| Locking Programs                                                                          | 31      |
| Using the MIDI Track Settings of The Host Program                                         | 31      |
| Using Keyswitching to Select Playing Modes                                                | 32      |
| Sending MIDI Program Changes and Bank Changes to the Channel                              | 32      |
| Determining MIDI Program and Bank Numbers for Synful Orchestra Programs and Playing Modes | 1<br>33 |
| Easier Switching By Changing Bank Only                                                    | 34      |
| Changing Playing Mode Using Symbols in Finale and Sibelius                                | 35      |
| MIDI Program Numbering: 1-128 or 0-127                                                    | 35      |
| Control Parameters in a Synthesizer                                                       | 36      |
| Control Parameters in Programs and Playing Modes                                          | 37      |
| Playing Mode Control Parameters                                                           | 37      |
| Program Control Parameters                                                                | 41      |
| Localization and Section Controls                                                         | 43      |
| Room Size Controls                                                                        | 43      |
| Listener Location Controls                                                                | 44      |
| Player Location Controls                                                                  | 45      |
| How Does a Real Listener Determine Where a Player Is Located                              | 45      |

| Localization Mode Options                                                                          | 46         |
|----------------------------------------------------------------------------------------------------|------------|
| Absorption Control                                                                                 | 47         |
| Section Controls                                                                                   | 47         |
| CPU Power for Sections                                                                             | 49         |
| What Happens When the CPU Overloads                                                                | 49         |
| But I Need to Use a BIG ORCHESTRA!                                                                 | 50         |
| Performance is Better with Delay for Expression ON                                                 | 50         |
| Natural Sounding Divisi                                                                            | 50         |
| Why are Some Controls Disabled                                                                     | 51         |
| Why Do Some Controls Change When I Move Other Controls                                             | 51         |
| How Does Synful's Localization Controls Work With Reverb Plugins                                   | 51         |
| I Set a Player's Location Behind the Listener But it Didn't Sound Like it Was Cor<br>From the Back | ning<br>52 |
| MIDI Control and Automation of Synful Orchestra Parameters                                         | 53         |
| Renaming, Creating and Deleting Programs                                                           | 54         |
| Load Store Default and Local Channel Programs                                                      | 55         |
| Saving and Loading Programs, Banks, and Presets                                                    | 56         |
| Logic - Saving and Loading Projects and Settings                                                   | 57         |
| Logic - Saving and Loading a Setting                                                               | 57         |
| Logic - Saving and Loading a Project                                                               | 57         |
| Digital Performer - Saving and Loading Projects and Presets                                        | 58         |
| Digital Performer - Saving and Loading a Preset                                                    | 58         |
| Digital Performer - Saving and Loading a Project                                                   | 58         |
| Cubase - Saving and Loading Projects, Presets, Banks, and Programs                                 | 59         |
| Cubase - Saving and Loading a Bank                                                                 | 59         |
| Cubase - Saving and Loading a Instrument                                                           | 59         |
| Cubase - Saving and Loading a Preset                                                               | 60         |
| Cubase - Saving and Loading a Project                                                              | 60         |
| Sonar - Saving and Loading Projects and Presets                                                    | 61         |
| Sonar - Saving and Loading a Preset                                                                | 61         |

| Sonar - Saving and Loading a Project                                              | 61         |
|-----------------------------------------------------------------------------------|------------|
| Delay for Expression                                                              | 62         |
| What is Delay for Expression?                                                     | 62         |
| When Should Delay for Expression Be Used?                                         | 62         |
| Using Delay For Expression While Overdubbing, or With Other Synthesizer Time Code | s, or With |
| Questions and Answers About Delay for Expression (DFE)                            | 63         |
| Synful Pitch Wheel                                                                | 65         |
| Portamento in Real String and Wind Playing                                        | 65         |
| The Problem with MIDI Pitch-Wheel and MIDI Portamento                             | 65         |
| The Synful Pitch Wheel Solution                                                   | 66         |
| Tips for Good Phrasing                                                            | 67         |
| Reset and All Notes Off                                                           | 68         |
| Cubase VST                                                                        | 68         |
| RPM - Reconstructive Phrase Modeling                                              | 69         |
| RPM Phrase Database                                                               | 70         |
| Searching and Splicing                                                            | 71         |
| Coarticulation in RPM the Key to Natural Phrasing                                 | 71         |
| Synful RPM Additive Synthesis                                                     | 72         |
| Windows - Tips on Audio Drivers and Low Latency                                   | 73         |
| What is an Audio Device Driver?                                                   | 73         |
| What are Some Types of Audio Device Drivers for Windows Machines?                 | 73         |
| What Happens When a Driver Doesn't Work                                           | 74         |
| How Do I Adjust for the Lowest Latency Without Getting Clicks and Pops            | 74         |
| Adjusting Latency in Sonar                                                        | 74         |
| Adjusting Latency in Cubase                                                       | 75         |
| Using the New French Horn                                                         | 76         |
| No Delay for Expression                                                           | 76         |
| Old and New Horns                                                                 | 76         |
| Expression Brassiness Control                                                     | 76         |

| Velocity                                                                                                    | 76              |
|----------------------------------------------------------------------------------------------------|-----------------|
| Examples Settings                                                                                                    | 77              |
| Gliss and Rips                                                                                                    | 77              |
| Example Settings:                                                                                                    | 77              |
| Trills                                                                                                    | 77              |
| Mute and Stopped Sounds and the Wah Control                                                                                                    | 77              |
| Horn Solo and Horn Sections                                                                                                    | 78              |
| The Horndemo Files                                                                                                    | 78              |
| Troubleshooting the Installation and Setup                                                                                                    | 79              |
| Is Everything Installed Correctly?                                                                                                    | 79              |
| Мас                                                                                                    | 79              |
| Install Synful Orchestra in the default location and do not move folders or files af the installation. The Universal Binary Version of Synful Orchestra only runs on O 10.4.x or later. | ter<br>SX<br>79 |
| Very that the following folders and files exist:                                                                                                    | 79              |
| Windows                                                                                                    | 79              |
| You can select the install location in the installer. If you are a VST user see the Windows VST Folder Hell section below.                                                              | 79              |
| Make sure you reboot your computer after installation as prompted                                                                                                    | 79              |
| Verify that the following folders and files exist:                                                                                                    | 79              |
| Synful Orchestra Does Not Show Up in My Sequencer                                                                                                    | 80              |
| Logic                                                                                                    | 80              |
| Digital Performer                                                                                                    | 80              |
| Cubase                                                                                                    | 80              |
| Protools                                                                                                    | 81              |
| Windows VST Folder Hell                                                                                                    | 81              |
| Is Synful Orchestra Authorized or is the Trial Period Still Valid                                                                                                    | 82              |
| Getting Support                                                                                                    | 82              |
| Index                                                                                                    | 83              |

# Welcome

Congratulations and welcome to the Synful users community! Synful makes innovative synthesizers with uncommon expressivity, and realism. While Synful synthesizers can be simple to use, there are a number of new concepts which should be studied to take full advantage of the Synful synthesizer capabilities. This manual describes basic capabilities as well as the new concepts in detail. Where appropriate Flash demo movie tutorials are provided to make learning efficient and easy.

Some of the many Synful Orchestra advantages are:

- Woodwinds, brass, and strings sound completely realistic.
- Realistic instrument sections with flexible control, natural divisi, and more.
- Unprecedented expressive control and natural phrasing.
- Easy to use instruments controlled by ordinary MIDI.
- Patented Synful RPM additive synthesis technology renders samplers obsolete.

# **Upgrading to Version 2.5**

The primary change in Version 2.5 is the addition of a new French Horn sound. The new Synful French Horn is the first fully expressive instrument to use our new Synful synthesis engine. The alternate string sounds (pizz, tremolo, harmonics, etc) use this new engine, but all the other Synful Orchestra 2.5 sounds use the old synthesis engine. Over time we will upgrade all of the instruments to use the new engine. The new French Horn is easier to use, has a greater variety of timbre, and is higher fidelity than the older instruments. It is based on new 24 bit recordings which have been translated to a new generation additive synthesis format.

Details on the new Synful Orchestra French Horn are in Using the New French Horn.

See Installing and Activating Synful Orchestra for installation details.

# **Upgrading to Version 2.4**

#### **Microsoft Windows Users Must Re-Authorize**

We have changed the copy protection scheme on Windows so that is the same as the one we use on Mac. If you are a Windows user then you must re-authorize Synful Orchestra 2.4. — see Purchasing and Authorizing Synful Orchestra.

#### **Important New Concepts in 2.4**

If you are already a Synful Orchestra user then you already know the basics. However, to benefit fully from the new features in version 2.4 you should learn about the following new concepts:

Playing Modes — Basic Concepts, Control Parameters in Programs and Playing Modes, The Synful Orchestra Control Panel

New Control Parameters in Program and Playing Modes — see Control Parameters in Programs and Playing Modes

Keyswitching — see Assigning Programs to Channels and Selecting Playing Modes, The Synful Orchestra Control Panel

Flexible MIDI Control Mapping — see MIDI Control and Automation of Synful Orchestra Parameters

Local Channel Programs — see Load Store Default and Local Channel Programs

Default Programs — see Load Store Default and Local Channel Programs

Renaming to Copy a Program — see Renaming, Creating, and Deleting Programs

One Program List for all Synthesizer Instances — see Renaming, Creating, and Deleting Programs

All Chans/Synths Switch on Delay for Expression and Keyswitch Start — see Assigning Programs to Channels and Selecting Playing Modes

# Loading Pre 2.4 Older Projects and the Pre 2.4 Switch

When you load a project that was created with an older pre 2.4 version of Synful Orchestra a message box pops up informing you that the Synful Orchestra data in the project is being converted to the newer 2.4 format. If you then save the project you will not be able to open it using an older version of Synful Orchestra, so you should make sure you have a backup before saving the converted project.

#### Pre 2.4 Mode Switch

A number of things have changed in version 2.4. but we want to make sure your old projects load and sound the same. For the most part this happens automatically however there is a new check-box called "Pre 2.4 mode" just to the right of the keyswitch start display on the Control Panel that you should know about. When you load a project that was created with an older pre 2.4 version of Synful Orchestra then this check-box is on by default. 99% of the time you can and should turn it off. However, there are a few cases listed below where your project will not sound the same if you turn Pre 2.4 mode off. You can experiment with this: you can turn the button off and then on again. You may also want to read the detailed descriptions below to see if they affect your projects. If you create a new project then the Pre 2.4 mode will be off and you will not be able to turn it on, the switch is only useful when loading old projects.

#### Expression, Gain and "Hidden Gain"

You may recall that prior to version 2.4 we had switches to select how MIDI Volume (cc7) and MIDI Expression (cc11) were used. This has gone away and you can just select the controls you want with the new MIDI mapping — see MIDI Control and Automation of Synful Orchestra Parameters. However, if in your project you had selected the button called "expression (cc11) and volume (cc7)" and if you also had the separate "gain" slider on the Control Panel midi enabled (that is you had checked the midi enable box underneath the "gain" slider) then your project may not sound the same if you uncheck Pre 2.4. It is only if your project did *all* of these things that you need to worry bout the Pre 2.4 mode for expression and gain. However, read on ...

#### Local Channel Programs and the New Global Programs List

Version 2.4 introduces local channel Program copies — see Load Store Default and Local Channel Programs. Generally this is perfectly compatible with pre 2.4 Synful Orchestra projects. However, in pre 2.4 Synful Orchestra if a Program was loaded on more than one Channel, then any real-time control changes from a MIDI sequence that are made to the Program on that Channel would also affect the other Channel. If you have projects in which this occurs then you should leave the Pre 2.4. mode switch checked. This disables the Local Channel Program copies and forces pre 2.4 behavior. It is unlikely that your projects did this as it is not very desirable but you may have cases where, for example, a value such as expression or gain was initialized from MIDI control changes in a sequence in one Channel and the other Channel inadvertently "benefited"

from this initialization. You can try turning the Pre 2.4 mode switch off and if you need to you can turn it back on.

# Display of MIDI Program Numbers (or Patches) has Changed

It used to be that we displayed MIDI program or patch numbers from 1-128. Now we display them from 0-127. This will not affect your sequences or projects. It is just how we display the numbers in the Program and Playing Mode pop-up lists. So where Violin used to be displayed as MIDI Program (or patch) 41, now it is displayed as 40. The reason for the change is that most controllers and sequencers seem to do it this way (however, the fact remains that they do not all agree!).

# **System Requirements**

#### Mac

- 1. Mac OS X 10.4.0 or higher (including Leopard).
- 2. Universal Binary supports Intel Mac or G4 or G5 Power PC Processor
- 3. Synful Orchestra will run on any Intel Mac or Power PC G4 or G5 processor. The number of real-time voices generated depends on the CPU speed. A 1 GHz or faster PPC or Intel CPU is recommended. Synful Orchestra takes advantage of the SSE3 SIMD Extensions on Intel and the Altivec processor extensions of the G4/G5. 70-100 voices are obtained on a 1.5 GHz PowerBook G4 with 1G memory depending on note speed and other factors. The number of voices scales up or down proportionate to CPU speed and related memory and bus systems speed.
- 4. 1G memory required (2G recommended)
- 5. 200 Mbytes of hard disk space required.

#### Windows

- 1. Windows Vista32/64, Windows XP/XP64, Windows 2000 or higher required.
- 2. Synful Orchestra will run on any Pentium class processor. The number of realtime voices generated depends on the CPU speed. A 1 GHz or faster CPU is recommended. Synful Orchestra takes advantage of but does not require special features of the Pentium IV CPU. Specifically, more voices will be obtained on any processor that supports SSE2 (Streaming SIMD Extensions 2). These include Intel Pentium IV or higher and AMD Athlon 64 or higher. 80-100 voices are obtained on a 1.5 GHz Pentium IV with 1G memory depending on note speed and other factors. 30-60 voices are obtained on a 1 GHz Pentium processor without SSE2 (Pentium III or lower) depending on note speed and other factors.
- 3. 1G memory required (2G recommended)
- 4. 200 Mbytes of hard disk space required.

# Free Crossgrade for Mac and Windows

If you have already purchased Synful Orchestra you can use it on your personal Mac or Windows machines regardless of the version you have purchased. You will need to authorize it whenever you install it on a new machine. Follow the instructions in Purchasing and Authorizing Synful Orchestra for full authorization details. Your license is for your personal and family use. It is not for friends or colleagues. Synful has a liberal policy about supporting multiple machine for individuals. Please don't abuse it! Thank you.

# Installing and Activating Synful Orchestra

#### Mac - Installing Synful Orchestra

#### Windows - Installing Synful Orchestra

#### **Purchasing and Authorizing Synful Orchestra**

#### Free Crossgrade for Windows and Mac

If you already own Synful Orchestra or if you just purchased a new license you can use it on both your Mac and Windows machines. Free Crossgrade for Mac and Windows.

#### Wagner, Beethoven and Stravinsky Examples

One of the best ways to learn Synful Orchestra is to examine the examples included with the installation. There are examples from several composers including a Beethoven String Quartet, Stravinsky Rite of Spring, and Wagner Tristan und Isolde.

Mac OSX. Go to /Applications/Synful/Synful Orchestra/Examples. .lso is for Apple Logic, .dpf files are Digital Performer, cpr for Cubase, and .mid for simple Midi.

Windows. Go to /Program Files/Synful/Synful Orchestra/Examples. .cpr is for Cubase, .cwp for Sonar, and .mid for simple Midi.

#### Synful Orchestra Needs a Host Sequencer Program

Synful Orchestra is a plugin program that cannot run by itself. It needs to run with a sequencer host program. It supports four plugin formats AU, DXi, VST and Protools/RTAS. AU, VST, and Protools/RTAS run on MAC. DXi and VST run on Windows. There are many AU, DXi, VST, and RTAS host programs including some free ones. See below for the host sequencers we test with.

### **Sequencers We Test With**

We currently test Synful Orchestra with Apple Logic, Digital Performer, Cubase SX, Sonar, and Digidesign Protools. There are known problems with some other sequencers that we do not currently test with -- see http://www.synful.com/KnownProblems.htm Generally if Synful Orchestra works with one product from a company it will work with others. For example Nuendo, Cubase SL, and V-stack all work well since Cubase SX works well. For products we do not test with, we cannot guarantee correct behavior. It is also possible that for products we do not test with Synful Orchestra will work now but not work after either we or the sequencer company releases a software update. We will try to fix these problems if they occur but this may take time. We will gradually expand the number of products we test with over time. We apologize for any problems this causes.

Known Problems With Synful Orchestra

http://www.synful.com/KnownProblems.htm

#### Activating or Authorizing Multiple Machines. Upgrading Machines

If you have purchased a Synful Orchestra license and received an Activation Code then you can authorize Synful Orchestra on more than one personal machine. For example, a desktop and a laptop or a PC and a MAC. The Synful Orchestra license is considered to be for one person. However, we will support as many machines as you have within reason. 2-3 is normal, 10 is way too many! Do not share your Activation Code with friends or colleagues. It identifies you as the only person who can receive authorizations for your personal Synful Orchestra License.

Certain kinds of hardware upgrades and sometimes reformatting of the hard disk will require a re-authorization. Simple follow the steps described in the previous section to re-authorize.

# Mac - Installing Synful Orchestra

This section will guide you through the installation of the Synful Orchestra software on a Mac running OSX. The installation process installs all the files you need automatically. It installs AU, VST and Protools/RTAS versions of Synful Orchestra. If you use only one of these the installation will still install all versions. If your are installing for a Free Trial then NO AUTHORIZATION IS REQUIRED -- just install and run for 15 days.

- 1. Mac OS X 10.4.0 or higher is required.
- 2. If you have not already done so go to http://www.synful.com/mac\_updates.htm and download the latest Synful Orchestra for MAC release. This will download Synful Orchestra XXX.zip where XXX is the version number. When the zip file arrives on your system it should automatically be converted to the file Synful Orchestra XXX.mpkg. If you have already downloaded the free-trial and installed it and are ready to purchase a Synful Orchestra license or have already purchased a license and received a Activation Code from Synful, you do not need to download and install again. Just go to Purchasing and Authorizing Synful Orchestra.
- 3. Double click on the SynfulOrchestra.mpkg to begin the installation.
- 4. The Welcome to the Synful Orchestra Installer dialog pops up. Click "Continue".
- 5. The ReadMe file for the current version comes up. You can read this in detail now or read it after installation where it can be found at /Application/Synful/Synful Orchestra/Documents/ReadMe.rtf. For now click "Continue".
- 6. The Synful License Agreement pops up. Read this and click "Continue". Then Click "Agree" if you agree to the terms of the license.
- The Select a Destination Dialog pops up. Click on the Macintosh HD icon (or the icon for your main Applications hard disk) to select it as the install destination. Then click "Continue".
- 8. Depending on whether you are logged in as an administrator or not you may be asked to provide an Administrator password. Enter it and click OK.
- 9. The Easy Install on "Macintosh HD" (or your main hard disk) dialog pops up. Click "Upgrade" or "Install" whichever button appears. WARNING: Do not change the location of the installation from the main hard disk and do not move any of the installed files after the installation.
- 10. The install progress bar appears. At some point you will see a message "Installing Interlok Extensions". If you have other software that also use PACE Interlok protection do not worry. The Synful Orchestra installer will only overwrite the Interlok Drivers if they are found to be older than the ones being installed. This ensures backwards compatibility. You're Protools, Waves, and other PACE protected plugins will continue to run.
- 11. The message "The software was successfully installed" appears.

- 12. Now you can launch your sequencer program and begin using Synful Orchestra. To see how to begin using Synful Orchestra open the Synful Orchestra Help. To open Synful Orchestra Help browse to /Applications/Synful/Synful Orchestra/ in the Finder and double click on Help.htm. Select one of the Tutorials -- XXXX Setup of Synful Orchestra -- where XXXX stands for your sequencer. If there isn't a tutorial for your sequencer then watch one of the tutorials anyway since much of the material is independent of the sequencer. You will need an internet connection to view the video tutorials.
- 13. If you have purchased a Synful Orchestra license then don't forget to Authorize or the program will stop running -- see Purchasing and Authorizing Synful Orchestra. You can authorize by pressing he "Click to Authorize" button at the upper left of the Synful Orchestra Control Panel.
- 14. If you have installed the trial version of Synful Orchestra it will run for 15 days. At any time during the 15 days you can see the remaining time available at the top of the Synful Orchestra Control Panel.

## Windows - Installing the Synful Orchestra Software

This section will guide you through the installation of the Synful Orchestra software on a Windows 32 bit or 64 bit machine. The installation process installs all the files you need automatically. You can install both DXi and/or VST versions of Synful Orchestra. The installation is the same for the free trial and purchased versions of the program. If you are using Cakewalk Sonar you should install the native DXi version and not use the VST adaptor available in Sonar.

If you have not already done so go to http://www.synful.com/Download.htm download the Synful Orchestra install file. Make sure to download the 32 bit version if you are running Windows XP/Vista or the 64 bit version if you are running XP64/VIsta64. The download file synful\_orchestra\_XXX\_VV\_setup.exe can be placed anywhere on your hard disk. "XXX" stands for the Synful Orchestra version number and VV stands either 32 or 64 corresponding to the 32 or 64 bit version. The setup .exe is the full version of the program. If you have already downloaded the free-trial and installed it and have now purchased a license and received an activation code you do not need to download again --see Purchasing and Authorizing Synful Orchestra.

- 1. You can install Synful Orchestra directly over any previous release. That release will be deleted and replaced with the new update. However, if you have previously moved the file Synful Orchestra VST.dll by hand into a VSTPlugins folder then you should remove it by hand now.
- 2. Browse to the location of the synful\_orchestra\_XXX\_VV\_setup.exe on your hard disk and double click on it to begin the installation. A Microsoft Windows security dialog may appear. If it does, click on Run to proceed with the installation. The Welcome to Synful Orchestra Installation Wizard dialog appears. Click Next. .
- 3. Read the End User License Agreement and click the "I accept the license agreement" radio button. Then click Next.
- 4. The Synful Orchestra Readme Dialog appears. This will inform you of what is new in the latest release. You can read this now or later -- click Next.
- 5. The Select Features dialog appears. There are two features displayed DXi and VST. These are the different plugin formats available for Synful Orchestra for Windows. You can select either feature and then browse to the location where you want to install it. You can leave the DXi location to the default. You will probably want select the VST feature and then "Browse" to select the location of your VST plugins folder. For example, if you run Cubase this might be "C:\Program FIles\Steinberg\Cubase 4\VSTPlugins". Whether or not you change the locations of the installations, both DXi and VST will be installed. if you have previously moved the file Synful Orchestra VST.dll by hand into a VSTPlugins folder then you should remove it by hand now so that after installation you will be certain to load the new Synful Orchestra VST.dll. Click Next.

- 6. The Update System dialog appears. Wait until the installation is finished. This may take a few minutes. When the Synful Orchestra Has Been Successfully Installed dialog appears click Finish.
- 7. You will be prompted to reboot your computer. You must reboot before you can successfully use Synful Orchestra.
- 8. When running Synful Orchestra for the first time on a machine it will be in Free Trial Mode. If you have purchased a license and received an activation code then you can authorize Synful Orchestra by clicking on the Authorize button at the top of the Synful Orchestra Control Panel. See Purchasing and Authorizing Synful Orchestra for details.
- 9. You can immediately begin using Synful Orchestra. To see how to begin using Synful Orchestra open the Synful Orchestra Help and then view one of the setup video tutorials. You will need an internet connection to view these online video tutorials. To open Synful Orchestra Help click on your Windows start menu and then the programs pop-up list. There will be a new Synful entry in this list. Click on it and on the Synful Orchestra submenu. Then select Help.

## Purchasing and Authorizing Synful Orchestra

**CURRENT CUSTOMERS:** If you are an existing Microsoft Windows customer and have just downloaded version 2.4.x or 2.5.x and currently have a previous version installed you will need to reauthorize. If you are an existing Mac customer you do not need to reauthorize unless you are installing on a new machine.

**NEW CUSTOMERS:** You MUST AUTHORIZE THE SOFTWARE or it will stop running after 15 days.

**FREE TRIALS:** If you have installed the free trial version of Synful Orchestra and have not purchased a license it will run for 15 days. You DO NOT NEED TO AUTHORIZE -- just install and run. If you are ready to purchase and authorize then follow the instruction below.

- 1. If you have not already installed Synful Orchestra on your machine then see Mac - Installing Synful Orchestra or Windows - Installing Synful Orchestra.
- If you have not already done so, you can purchase a Synful Orchestra license and receive and Activation Code by going to http://www.synful.com/Buy.htm. Follow the directions on the site to finalize your purchase. After a few hours you will receive a confirmation letter by email including a Synful Orchestra Activation Code.
- 3. Start up your host sequencer and open the Synful Orchestra Control Panel see Opening the Control Panel for details.
- 4. If your trial period has already expired then the Control Panel will consist of a screen with a single Authorize button. If your trial period has not expired then at the upper left of the Synful Orchestra Control Panel is the "Click to Authorize" button. Click it and an Authorization panel comes up with instructions. Those instruction are repeated here in greater detail. Click the new "Authorize" button at the bottom of this panel.
- 5. The Challenge/Response dialog box appears. Click on the Copy Challenge button. This copies the challenge code in the "Challenge Box" to the clipboard.
- 6. Prepare an email message to sales@synful.com with the subject "Authorize Synful Orchestra".
- 7. In the text of this message paste the challenge code you copied in step 6 and the Activation Code you received in your original order confirmation email. Send the message.
- 8. Within 24 hours you will receive a response email from Synful. This response email will contain a response code similar to the challenge code you sent earlier (it is longer however). Again open the Synful Orchestra control panel and clock Authorize to get to the Challenge/Response panel. Copy the response code from the Synful email message and paste it into the response box in the Challenge/Response panel.

- 9. Click the Next button. You should see a message saying "Authorized this system with a valid response". You have successfully authorized Synful Orchestra. Click the Finish button. You are DONE! You should now be able to run Synful Orchestra permanently on your machine.
- 10. If you do not see the success message or if you run Synful Orchestra and are told it is not authorized then go back and review this procedure from step 1. If you continue to have problems, contact support@synful.com
- 11. If you are authorizing Synful Orchestra on a machine that does not have your email program, then after step 5 you can paste the challenge code into a simple text file and copy that file to your email machine. In the other direction copy the response code to a text file on your email machine and copy that file to your install machine. Open the text file and copy the response code into the Challenge/Response dialog box.

## Authorizing Multiple Machines. Upgrading Machines

You can authorize Synful Orchestra on more than one personal machine. For example, a desktop and a laptop or a PC and a MAC. The Synful Orchestra license is considered to be for one person. However, we will support as many machines as you have within reason. 2-3 is normal, 10 is way too many! Do not share your Activation Code with friends or colleagues. It identifies you as the only person who can receive authorizations for your personal Synful Orchestra License. Certain kinds of hardware upgrades and sometimes reformatting of the hard disk will require a re-authorization. Simple follow the steps described in the previous section to re-authorize.

### **Basic Concepts**

In this section we define the basic concepts Synthesizer, Program, Playing Mode, Instrument, Channel, Voice, and Bank. In later sections we will describe how to manipulate these.

- Channel -- This refers to a MIDI Channel. There are sixteen MIDI Channels in one instance of the Synful Orchestra synthesizer. More than one instance of the Synful Orchestra synthesizer plugin can be inserted into a project providing a virtually unlimited number of MIDI channels. The are two ways to view the MIDI channels in a synthesizer: multi-channel view and single channel view -- see The Synful Orchestra Control Panel.
- Instrument -- Synful Orchestra is shipped with a fixed collection of Instruments -- Flute, Violin, Trumpet, etc. You do not deal directly with Instruments. You deal with Programs and Playing Modes. You can create many different Programs that use the basic set of Instruments.
- **Programs and Playing Modes and Articulations** -- A Program includes an Instrument and a collection of Playing Modes. For example, for a Violin Program the Playing Modes include arco, pizzicato, tremolo, harmonics, and others. Within one Playing Mode are generally many different Articulations. For example for the Violin arco Playing Mode there are slurred, legato, detaché (connected separately bowed notes), spiccato (short bounced bow notes) and other Articulations, all with loud and soft variations. These different articulations within one Playing Mode are automatically selected by Synful Orchestra based on the standard MIDI input. No special controls are needed. Different Playing Modes, however, are selected by the user. This selection can be done from the Synful Orchestra Control Panel, or by using either Keyswitching or MIDI Program Changes. A control parameter is a value that you can modify to alter the sound of the Instrument. There are control parameters associated with the Program as a whole. For example, physical player position on the virtual stage is determined by a number of Program control parameters. The settings of these Program control parameters apply to the entire Program regardless of what Playing Mode is currently selected. Each Playing Mode within a Program has its individual control parameters. For example, Harmonic Tilt is a Playing Mode control parameter. When you select the pizzicato violin Playing Mode you can adjust Harmonic Tilt to something that sounds good to you. When you switch to the arco violin Playing Mode the Harmonic Tilt parameter will switch to the last value set in the arco Playing Mode. You can adjust the arco Harmonic Tilt to whatever you like. When you switch back to pizzicato Playing Mode the Harmonic Tilt parameter you last selected in the pizzicato mode will be restored (See Control Parameters in Programs and Playing Modes for details). At any time one and only one Program can be assigned to a MIDI Channel. There are several ways to change the Program assigned to a particular MIDI Channel (see Assigning Programs and Playing Modes to Channels). When you change the Program assigned to a channel you can then select from the different Playing Modes in that Program. If you click on a Program name you can rename the program. Renaming the Program creates a new copy of the entire Program (see Renaming, Creating, and Deleting Programs). The new copy includes all the

Playing Modes for the Program. You can then modify the control parameters of the new Program or any of its Playing Modes without affecting the parameter settings of the old Program. Many Programs can refer to the same Instrument. For example, there can be three Programs that all refer to the Violin Instrument but have different control parameters. See Control Parameters in Programs and Playing Modes, Renaming, Creating, and Deleting Programs.

- **Voices** -- When a user plays a note on a MIDI controller or from a sequence a • Channel receives a note-on message. If that channel has a Synful Orchestra Program assigned to it then in response to the note-on message a Voice is allocated for that note on that Channel. If you play many notes simultaneously, all on the same Channel, then many Voices are allocated for that Channel. When a Voice is allocated to a Channel it plays a note according to the Program and currently selected Playing Mode that is assigned to that Channel. Since only one Program can be assigned to a Channel and only one Playing Mode selected at any given time, this means that all Voices assigned to a Channel refer to the same Program, Playing Mode, and Instrument. For example, if you play the chord C-E-G on MIDI Channel 2, and if a Cello Program and arco Playing Mode has been assigned to Channel 2, then 3 voices will be allocated to Channel 2, and you will here C-E-G played by the three arco cello Voices. The number of simultaneous Synful Orchestra Voices is limited by the computer power of your machine. See System Requirements for further details. There is actually an exception to the rule of one Program and Plaving Mode per channel. If you play a note, for example a cello arco note, and hold it, and then switch the Program and/or Playing mode and play a second note, for example switch to violin pizzicato while holding the first cello arco note, then you will hear both the cello arco note and the new violin pizzicato note on the same channel at the same time. In other words there is note overlap when you switch Programs and/or Playing Modes on a channel.
- **Synthesizer** -- A single instance of the Synful Orchestra Synthesizer plugin has sixteen MIDI Channels. Each MIDI Channel can have a different Program assigned to it with different selections of Playing Modes. More than one Synthesizer can be inserted in a project. In addition to the control parameters associated with each Program and its Playing Modes, there are a number of control parameters associated with each Synthesizer (see Control Parameters in a Synthesizer).
- **Bank** -- The collection of currently active Synthesizer plugins shares a Bank of Programs. This Bank is the collection of Programs that can be assigned to Channels of the Synthesizers. When the first Synthesizer is inserted in a project it has the default Bank of Programs shipped with Synful Orchestra. You can then copy and modify these Programs to create new Programs in the Bank (see Creating, Copying, and Deleting Programs, and Saving and Loading Programs, Banks, and Presets). When you create new Programs they immediately become available to all the active instances of the Synthesizer.
- **Project** -- The host program (for example Logic, Digital Performer, Sonar or Cubase) operates on Project files. When a Project is saved or loaded the entire state of each Synthesizer instance and all the Programs in the Project are saved or loaded in addition to all MIDI sequence information. This includes Program assignments to Channels, Synthesizer parameters, Program parameters, etc.

• **Preset** -- This means different things depending on the host Program. In Sonar, for example, saving or loading a Preset saves the state of a single Synthesizer instance -- including all Programs in the Synthesizer Banks, Program assignments to Channels, Synthesizer parameters, etc. (see Saving and Loading Programs, Banks, and Presets).

# Video: Setting Up Synful Orchestra in Logic

# Video: Setting Up Synful Orchestra in Digital Performer

# Video: Setting Up Synful Orchestra in Sonar

# Video: Setting Up Synful Orchestra in Cubase

# Video: Opening the Synful Orchestra Control Panel in Cubase

# Video: Opening the Synful Orchestra Control Panel in Sonar

## Tutorial - Protools Setup of Synful Orchestra

No video is available for Protools Setup at this time. However here are the basic steps.

- 1. Install Synful Orchestra 2.4.3 or greater.
- In Setup->Playback Engine set the H/W Buffer Size to 512 samples or more. Set CPU Usage Limit to 90% or more. Set RTAS Processors to the number of processor cores on your machine. You may want to check RTAS Engine -ignore errors during playback.
- 3. Create a Protools project if you haven't already done so.
- 4. Add new instrument track with Track->New. Select Stereo. Select Instrument Track.
- 5. Bring up the Window->Mix view .
- In the Mix View click on one of the insert buttons (small up/down triangles). Select multichannel plug-in->Instrument->Synful Orchestra (stereo). The Synful Orchestra Control Panel should appear. You can close this for now.
- 7. In the Mix View set the output of the Synful Orchestra instrument track to an audio output or bus.
- 8. Add a new Midi Track with Track->New and then select Midi Track.
- 9. In the Mix view set the destination of the Midi Track to Synful Orchestra and select a specific Midi Channel.
- 10. Open the Synful Orchestra Control Panel by clicking on the Synful Orchestra insert in the Mix view.
- 11. Select the Synful Orchestra Program for the desired Midi Channel (e.g. Violin) using the Channel Grid.
- 12. Record into the Midi Track -- you should here sound!

# Opening the Synful Orchestra Control Panel

If you are using a different sequencer from one listed here — Live, Fruity Loops, Garage Band, etc — then you should look at one of the paragraphs below anyway because the process is probably similar on your sequencer.

### Logic

You must first create an instance of the Synful Orchestra plugin in Logic — see Tutorial -Logic Setup of Synful Orchestra. In Logic's Arrange view double click on the small Audio Instrument icon in the track inspector of the desired track. This brings up the Mixer view. In the Mixer view double click on the Synful Orchestra insert in the desired audio instrument channel strip. This brings up the Synful Orchestra Control Panel.

### **Digital Performer**

You must first create an instance of the Synful Orchestra plugin in Digital Performer — see Tutorial - Digital Performer Setup of Synful Orchestra. From the Project menu in Digital Performer select Effects. This brings up the Effects mini-menu. You may see the Synful Orchestra Control Panel right away depending on what selections had already been made. If you don't see the Control. Panel then on the Effects mini-menu, on the left-most of the three selection boxes select the Synful Orchestra instrument track. If this doesn't bring up the Control Panel then on the middle of the three selection boxes select the Instrument insert. This will bring up the Control Panel.

### Sonar

You must first create an instance of the Synful Orchestra plugin in Sonar — see Tutorial - Sonar Setup of Synful Orchestra. Then see the Tutorial - Opening Control Panel in Sonar.

### Cubase

You must first create an instance of the Synful Orchestra plugin in Cubase — see Tutorial - Cubase Setup of Synful Orchestra. Then see Tutorial - Cubase Control Panel Access.

# **The Synful Orchestra Control Panel**

The Synful Orchestra Control Panel is the same for all versions of the Synful Orchestra (AU,DXi,VST,RTAS etc).

There are two main views of the Synful Orchestra Control Panel: the multi-channel view and the single-channel view.

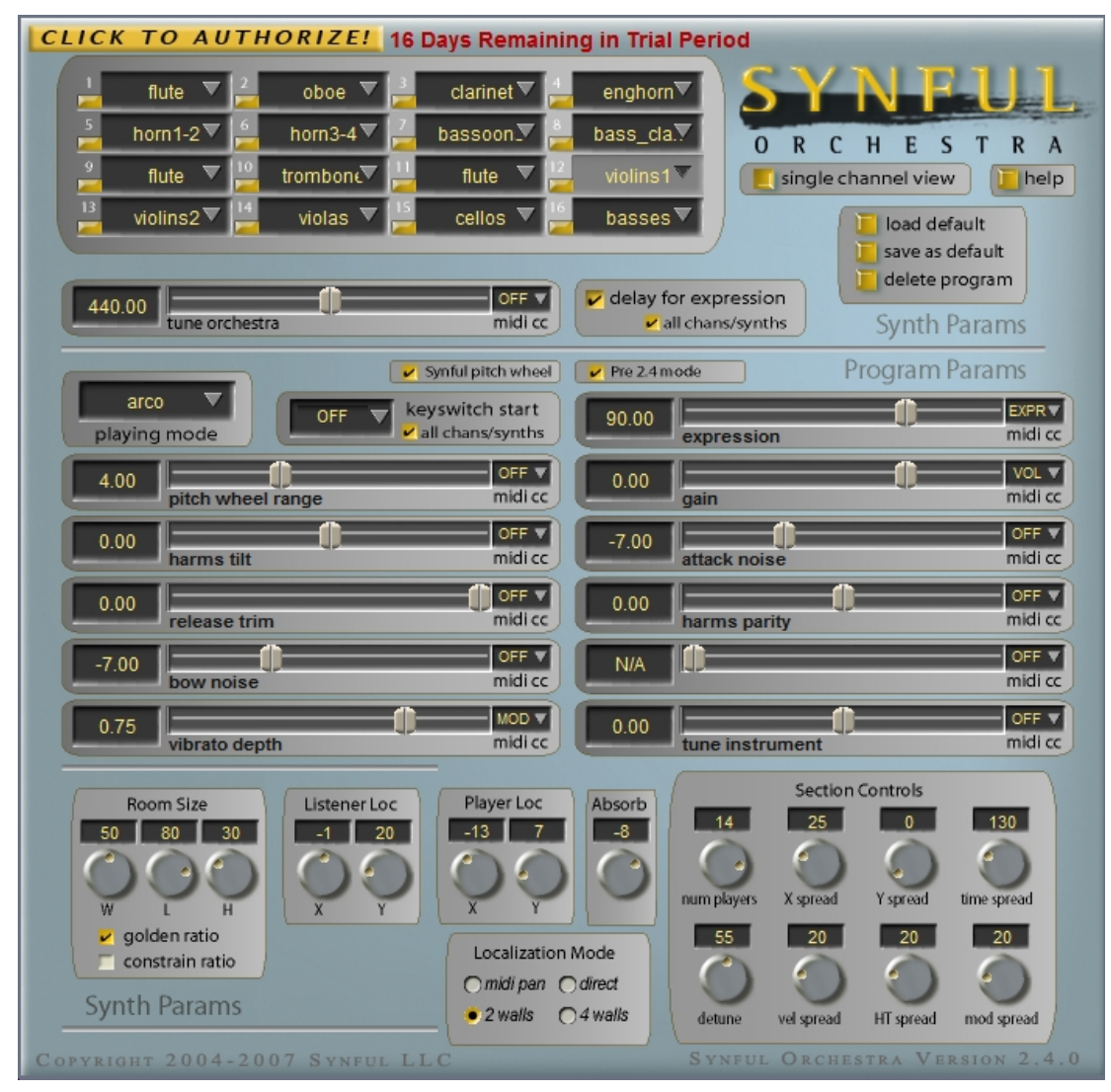

**Control Panel Multi-Channel View** 

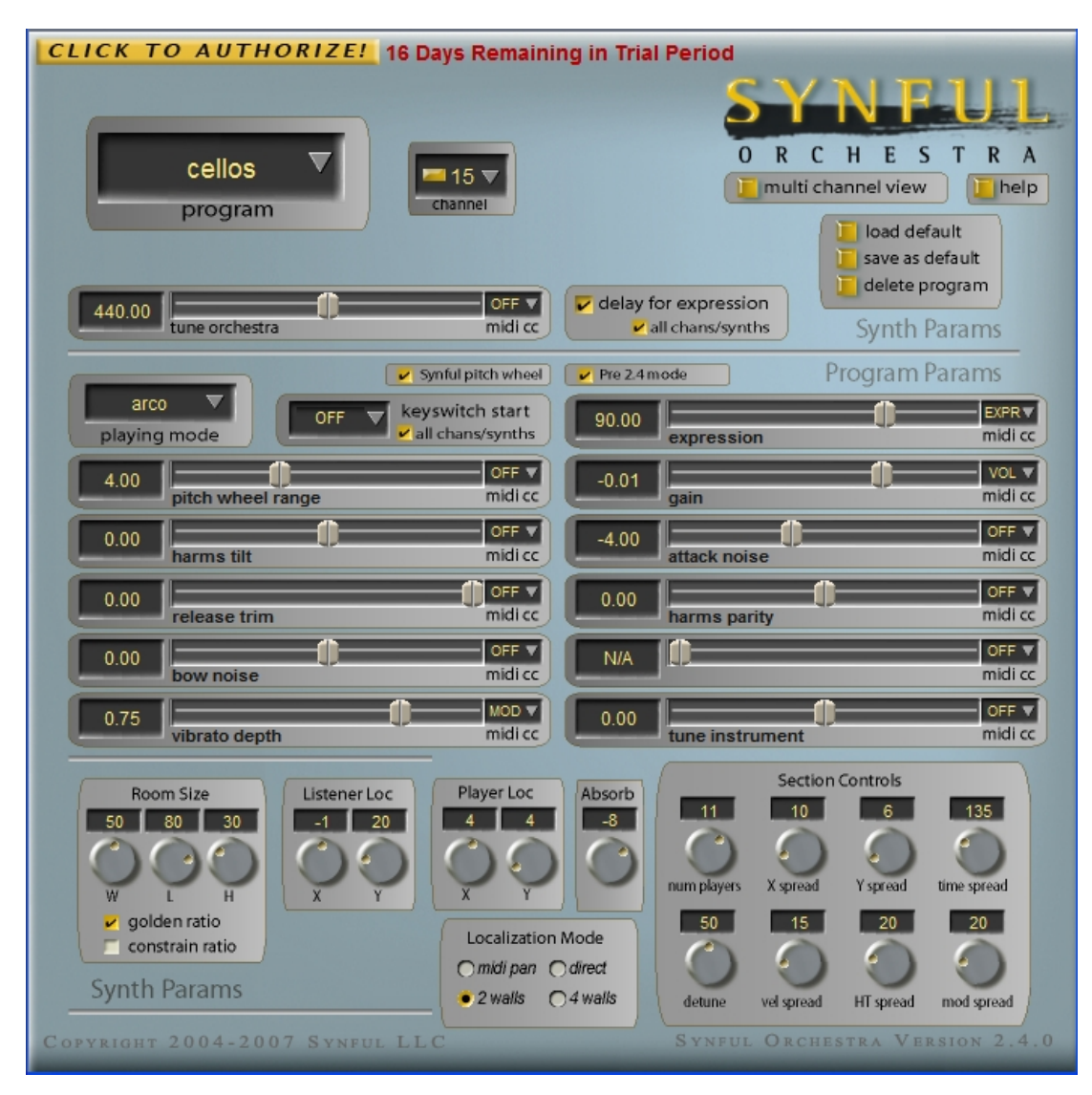

**Control Panel Single-Channel View** 

By clicking on the single-channel view button while in multi-channel view you switch to single channel view: By clicking on the multi-channel view button while in single-channel view you return to multi-channel view. The single-channel view is recommended for Apple Logic where the most natural way to use Logic is to add an individual single-channel synthesizer to each Audio Instrument track. The midi sequence for that instrument appears on the same track. The multi-channel view is easier for most other sequencers where the midi sequence track must be separate from the synthesizer track. However, It is possible to use either the multi-channel or single-channel view in any sequencer.

### **Overview of the Control Panel**

The Control Panel represents a single instance of the Synful Orchestra synthesizer plugin. There can be many instances of Synful Orchestra synthesizers inserted in a Project, each with its own Control Panel. There are two basic views of the control panel: the multi-channel view and the single-channel view — see the screenshots above. You can switch between these views by clicking on the single-channel-view / multi-channel-view button just below the Synful Logo. Most of the time, for a given host sequencer, you will stay in either multi-channel or single-channel view. You can have a few instances of Synful Orchestra all showing the sixteen channel view, or you can have many instances of Synful Orchestra all showing the single channel view. The computer resources (CPU, memory, disk, etc) are the same either way.

The single-channel view is recommended for Apple's Logic sequencer. The most natural way to use Logic is to add an individual single-channel synthesizer to each Audio Instrument track. The midi sequence for that instrument appears on the same track. The multi-channel view is easier for all other sequencers where the midi sequence track must be separate from the synthesizer plugin track. It is possible to use the multi-channel view in Logic. For example, you can create midi synthesizer objects in the Environment window and route these to synthesizer tracks. It is also possible to use the single-channel view in all the sequencers by creating a synthesizer track for each midi track.

At the top left of the multi-channel view, below the Authorize button, is the Channel Grid. Here you can assign Programs to any of the sixteen MIDI Channels of the multi-channel synthesizer. Each MIDI Channel is represented by a rectangle of the Channel Grid. Clicking in one of the channel boxes causes it to turn gray and become the currently selected MIDI channel. The name in each box corresponds to the Program assigned to that Channel. For example in the multi-channel view screenshot above the currently selected MIDI channel is channel 12 and the Program assigned to that channel is "Violins1". Clicking on the downward triangle next to the name brings up a pop-up list from which you can select any Program to make it become the active Program for the currently selected MIDI channel.

To the lower left of the Program name just below the channel number is a small program lock button. When it is clicked to gold the channel program is locked. When it is clicked to dark gray-green the channel is unlocked. When the channel program is locked (gold) then MIDI program changes will be ignored. Any program changes arriving from a MIDI controller, from a MIDI sequence, or from the track inspector of the host sequencer will be ignored. This is useful if you want to assign Programs to channels using the Synful Orchestra Channel Grid and don't want them to change accidentally due to a button press on a keyboard, etc. If you want to change Programs dynamically from a sequence or other source then you need to unlock (click to gray-green) the channel — see Assigning Programs to Channels and Selecting Playing Modes for more details.

Below the channel grid and below the Tune Orchestra slider is the Playing Mode display. This displays the name of the currently selected Playing Mode for the Program assigned to the currently selected MIDI channel. In the multi-channel screenshot the currently selected Playing Mode for Violins1 on MIDI channel 12 is the "arco" playing mode. Clicking on the downward triangle next to the Playing Mode name brings up a pop-up list from which you can select any Playing Mode associated with the current Program.

To the right of the Playing Mode display is the keyswitch start display. This is used to setup keyswitching for dynamically changing playing modes from the keyboard. For more details see Assigning Programs to Channels and Selecting Playing Modes.

The Program and Playing Mode parameters displayed by the sliders and buttons in the lower part of the Control Panel refer to the currently selected Program and Playing Mode assigned to the currently selected MIDI channel — see Control Parameters in Programs and Playing Modes

In the single-channel view the Program Select box works very much like each of the sixteen channel boxes in the multi-channel view. In the single-channel view the Channel Select box, found to the right of the Program Select box, determines the currently selected MIDI channel.

Below the channel-grid is the **tune orchestra** slider and the **delay for expression** switch. For more details on these see Control Parameters in a Synthesizer.

Below the multi/single channel view switch are the load/store default program and delete program buttons. For details on these see Creating, Copying, and Deleting Programs.

# Assigning Programs to Channels and Selecting Playing Modes

For a brief description of Programs and Playing Modes see Basic Concepts.

Programs can be assigned to Channels, and Playing Modes selected using four methods:

- 1. The Synful Orchestra Control Panel
- 2. The MIDI track settings of the host program
- 3. Sending MIDI program changes to the Channel from a keyboard or MIDI sequence
- 4. Using Keyswitches for Playing Mode Selection

#### **Using the Synful Orchestra Control Panel**

In the multi-channel view of the Synful Orchestra Control Panel the Channel Grid is found at the upper left. In the single-channel view the Channel Grid is replaced by the single channel Program Select box and the Channel Select box. The sixteen numbered boxes in the Channel Grid represent the sixteen MIDI channels of the Synthesizer instance. Clicking in one of the boxes causes it to turn gray and become the currently selected MIDI channel. The name in each box corresponds to the Program assigned to that Channel.

In the single channel view the Program Select box works very much like each of the sixteen channel boxes in the multi-channel view. In the single channel view the Channel Select box, found to the right of the Program Select box, determines which MIDI channel the single channel synthesizer responds to.

Clicking on the downward triangle in any Channel Grid box or in the Program Select box pops up the Program Select list. Any currently available program can be selected. Its name will then appear in the box and the selected Program will be assigned to the MIDI channel corresponding to that box. A single Program can be assigned to multiple Channels.

Below the channel grid and below the Tune Orchestra slider is the Playing Mode display. This displays the name of the currently selected Playing Mode for the Program assigned to the currently selected MIDI channel. In the multi-channel screenshot the currently selected Playing Mode for Violins1 on MIDI channel 12 is the "arco" playing mode. Clicking on the downward triangle next to the Playing Mode name brings up a pop-up list from which you can select any Playing Mode associated with the current Program.

Synthesizer, Program, Channel and Playing Mode selections and settings are saved and loaded when the Project is saved or loaded. Depending on the host sequencer program an individual Program can be saved to a file, or a set of programs called a Bank can be saved.
#### **Locking Programs**

To the lower left of each Program name in the Channel Grid just below the channel number, or to the left of the channel number in the Channel Select box of the single channel view, is a small program lock button. When it is clicked to gold the channel program is locked. When it is clicked to dark gray-green the channel is unlocked. When the channel program is locked (gold) then MIDI program changes coming from a source external to Synful Orchestra will be ignored. Any program changes arriving from a MIDI controller, from a MIDI sequence, or from the track inspector of the host sequencer will be ignored. This is useful if you want to assign Programs to channels in the Synful Orchestra Channel Grid and do not want to change them dynamically while a score is playing. If you want to change Programs dynamically from a sequence or other source then you need to unlock (click to gray-green) the channel.

If you forget to lock the program on a midi channel then that program selection will generally be overridden by the host sequencer. When this occurs you will see the program names in the Control Panel change as midi program changes are received. The most common case where this occurs is when the program selection in the host sequencer track inspector overrides the selection in the Synful Orchestra Control Panel. External midi program changes typically come from three sources:

- 1. The patch or program settings in the sequencer track inspector if there is one.
- 2. Program changes embedded in the midi sequence itself.
- 3. Program changes coming from a midi keyboard or other controller.

If you find that your Control Panel settings are automatically changing when you start playing a sequence or when you rewind the sequencer be sure to check these issues. You may want to lock the channel in the Control Panel.

#### Using the MIDI Track Settings of The Host Program

In most host sequencer programs there is a way to assign an *initial* Program to the MIDI Channel associated with each MIDI Track. See the video tutorials for setting up Synful Orchestra with a number of sequencer programs (tutorials available in online help only and require an internet connection) or consult the documentation for the host program. Note that this only sets the *initial* Program. The initial program is assigned to the channel when you hit the start or play button on the host program transport control. Any MIDI program changes embedded in a MIDI sequence or arriving from a MIDI controller will override this initial setting. If the channel program is not locked (gray-green) in the Control Panel the initial Program setting in the host program will override the Channel assignment in the Synful Orchestra Control Panel. For example, if the Control Panel setting is "violin" and the track setting is "flute" then as soon as you hit the host's start/play button the Control Panel setting will be updated to "flute" and the sound for that channel will be flute.

#### **Using Keyswitching to Select Playing Modes**

When you use keyswitching to select Playing Modes you reserve the bottom several keys of your keyboard controller as special selection switches. They no longer play notes. To the right of the Playing Mode display is the keyswitch start display. This is used to select the starting note for keyswitching. You usually want to set this to the lowest note on your keyboard. The keyswitch display shows the lowest or starting keyswitch note. The note is displayed in two ways: note-name-octave format — C3, E2, etc; and midi note number between 1 and 128.

Clicking on the downward triangle to the right of the note name and number pops up a list of popular keyboard sizes: 88 keys, 76 keys, 49 keys, etc. By selecting one of these you set the keyswitch start note to the bottom key of the corresponding keyboard. When you select OFF from the keyswitch start pop-up menu then keyswitching is disabled. The smaller keyboards have octave transposition switches. The keyswitch start note refers to the bottom note of the keyboard when the keyboard has no octave transposition. You can also type in the keyswitch start note, either using note-name-octave format or midi note number.

The keyswitch start note corresponds to the top entry in the Playing Mode list. One note above the start note corresponds to the second entry in the Playing Mode list, two notes above to the third entry, etc. For example, if you have a 49 key keyboard and set it to no octave transposition, and select 49 keys from the keyswitch start menu then the keyswitch start note is set to C3 (36) which is the bottom note on the 49 key keyboard. If you select Violin as the Program then the first Playing Mode is "arco". If you play low C3 on the keyboard this will select "arco" Playing Mode. If you play low C#3 on the keyboard this will select the next playing mode "pizzicato", D3 selects "bartok-pizz", etc.

At the lower right of the keyswitch start display is the all chans/synths switch. When it is checked your next keyswitch start selection applies to all channels of all synthesizer instances in the current project. If all chans/synths is unchecked then your next keyswitch start selection applies only to the currently selected MIDI channel.

#### Sending MIDI Program Changes and Bank Changes to the Channel

A MIDI program change message can be sent from most MIDI controllers. Keyboards often have buttons dedicated to sending program changes. If a MIDI sequence is recorded live from a MIDI controller any program changes coming from the controller will be recorded with the sequence. When the sequence is played back those program changes will be sent to Synful Orchestra. Most host programs provide a means to insert a program change in an already recorded MIDI sequence using editing commands. Consult the host program documentation for this operation.

#### Determining MIDI Program and Bank Numbers for Synful Orchestra Programs and Playing Modes

In order to send a MIDI program and bank change to Synful Orchestra from a host sequencer or from a MIDI controller you need to know the MIDI program number and bank number corresponding to the Synful Orchestra Program and Playing Mode.

The MIDI program and bank numbers associated with a Synful Orchestra Program and Playing Mode can be determined from the Playing Mode pop-up list in the Synful Orchestra Control Panel. To see the Playing Mode pop-up list, first click on the downward triangle in any channel box of the Channel Grid in multi-channel view, or on the downward triangle in the Program Select in the single-channel view, to select the desired Program, and then click on the downward triangle in Playing Mode display. In the Playing Mode pop-up list you see the name of the playing mode followed by the currently selected keyswitch start note, then the patch number (the same as the MIDI program number) and finally the MIDI bank. The MIDI bank is 2 numbers separated by a comma in parenthesis. The bank number on the left is the "most significant byte" of the bank number (msb). The bank number on the right is the "least significant byte" of the bank number (lsb).

For example, if you select Violin and then look at the Playing Mode pop-up list the first two entries are:

arco key=OFF patch= (40) bank=(0,0) pizzicato key=OFF patch=(40) bank=(2,0)

This means, for example, that the pizzicato Playing Mode of Program "Violin" corresponds to MIDI program (or patch) 40 of bank (2,0) where 2 is the most significant byte of the bank number and 0 is the least significant byte.

In the MIDI world the most significant byte of the bank number corresponds to MIDI continuous controller 0 (cc0) and the least significant byte corresponds to MIDI continuous control 32 (cc32). If you have a MIDI keyboard controller with programmable sliders, and set one of the sliders to control cc0 then you will be changing the most significant byte of the bank when you move that slider. Similar, if you set another of the sliders to control cc32 then you will be changing the least significant byte of the bank when you move that slider.

So, if you want to change to the Violin pizzicato Playing Mode on MIDI channel 1 using a MIDI bank and program change then first make sure that MIDI channel 1 is unlocked on the Synful Orchestra Control Panel channel gird, then set cc0 to 2, cc32 to 0 on channel 1 and then send a MIDI program change message with value 40 to channel 1. If you have channel 1 selected on the Synful Orchestra Control Panel then you will see it switch to Violin pizzicato.

Synful Orchestra always has the least significant bank byte (cc32) set to zero, so you can set that to zero and never change it.

All of the Playing Modes for a given Program in Synful Orchestra use the same Program Number. For example, all of the Violin Playing Modes (arco, pizzicato, sul-pont, etc) use

program (or patch) number 40. The different Playing Modes for the Program are then selected by changing the most significant bank number (cc0). For families of instruments with similar Playing Modes such as the strings, the bank numbers for different Playing Modes are always the same, so pizzicato Playing Mode is always selected by bank (2,0) for all the strings.

When you click on the downward triangle in any channel box of the Channel Grid in multi-channel view, or on the downward triangle in the Program Select in the singlechannel view, to display the Program List you will see the program (patch) number and bank numbers associated with the first playing mode of the Program. So when you see Violin on the Program pop-up list you see Violin patch=(40) bank=(0,0) where the most significant byte bank number (0 in this case) corresponds to the arco Playing Mode.

In some host sequencers and controllers the bank number is shown as a single large number. This number is equal to 128 times the most significant bank byte plus the least significant bank byte:

single\_bank\_number = 128\*most\_significant\_byte + least\_significant\_byte

So if a host sequencer uses this representation for bank numbers then the Violin pizzicato bank will correspond to bank 256:

Violin pizzicato bank = 256 = 2\*128

Some sequencers, notation editors, and controllers allow you to select how a bank and program change is sent to a plugin. The most general way a program change is sent, and the way Synful Orchestra expects the program change to be sent, is to first send the bank number followed by the actual program change command with the program number. The bank number is sent as two continuous controller MIDI messages. The first message sends the most significant byte of the bank number to MIDI continuous controller 0 (cc0). The second message sends the least significant byte of the bank number to MIDI continuous controller 0 (cc32). However, you may need to select the bank sending method in the sequencer. If this selection is available then select cc0, cc32 for the bank select method.

When you create a new Program in Synful Orchestra by renaming an existing program (see Renaming, Creating, Copying, and Deleting Programs), a new program (patch) number and bank number are automatically assigned to this Program. These numbers will appear on the pop-up list along side the name of the new Program. In the rare event that you create hundreds of your own programs Synful Orchestra may finally resort to using the least significant bank byte rather than leaving it set to zero.

#### **Easier Switching By Changing Bank Only**

Often you may want to change between different Playing Modes within a program. For example, you may want to change from violin arco to violin pizz. We discussed how to do this with keyswitching. You can also do this by changing the bank number only without sending a MIDI program change message. If you change the bank by changing cc0 then the Playing Mode will change when you play the next note.

# Changing Playing Mode Using Symbols in Finale and Sibelius

Program number 127 is special. If you change bank by changing cc0 and then send a MIDI Program Change message with program number 127, then the bank will change but the previously selected program will be maintained. This allows you to change Playing Modes within a Program. This is useful in Finale or Sibelius when you want to create a "pizz" symbol that sends a bank change without having to know what the current program is. If you create a "pizz" symbol that sets bank most significant byte (cc0) to 2 (bank = 256) then sends a Program Change of 127, then regardless off the currently selected program -- violin, viola, cello, or bass -- the Playing Mode will change to "pizz".

#### MIDI Program Numbering: 1-128 or 0-127

There is a disagreement among manufacturers of controllers and sequencers. Some number MIDI program (or patches) from 0-127 and some number them from 1-128. Synful Orchestra (along with most manufacturers) uses the 0-127 method. In this case the Synful Orchestra violin corresponds to MIDI program 40. If you encounter a sequencer or controller that uses the 1-128 method you may need to add 1 to the patch (or program) number. In this case selecting Violin might require a program number value of 41 from the controller.

### **Control Parameters in a Synthesizer**

- delay for expression this is an on-off check box. Delay for expression is a special feature of Synful Orchestra that allows for added expressivity for recorded midi sequences see Delay for Expression for complete details. At the lower right of the delay for expression checkbox is a smaller all chans/synths checkbox. When this is selected your delay for expression selection applies to all channels on all active synthesizes in the current project. When it is unselected (unchecked) the delay for expression selection applies to the current channel only. A common method of working is to lay down successive tracks live from a MIDI controller. In this case you may want to have delay for expression on for all tracks/channels *except* for the current track/channel you are playing into live. To do this select the channel you are currently recording on. Set all/chans synths on and then set delay for expression on -- this sets delay for expression on for all synths/channels/tracks. Then switch all chans/synths off and set delay for expression off. This turns delay for expression off or the current track. There is no Midi Control available for delay for expression.
- tune orchestra this slider is found just below the Channel Grid in the Synful Orchestra Control Panel. The value of the slider is displayed in hertz (Hz) or vibrations per second and gives the frequency of A above middle C. Standard tuning is A=440 Hz so this is the Synful Orchestra default. Many professional orchestras tune slightly higher than A 440 Hz -- for example, A 445 Hz -- to achieve a more "brilliant" sound. You can adjust the tune orchestra slider to achieve desired brilliance or to match other live instruments or recordings. The tune orchestra slider controls all channels of all active synthesizers in the current project. It can be automated using MIDI continuous controller 110 (cc110) see MIDI Control and Automation of Synful Orchestra Parameters.
- Room Size W see Localization and Section Controls
- Room Size L see Localization and Section Controls
- Room Size H see Localization and Section Controls
- golden ratio see Localization and Section Controls
- constrain ratio see Localization and Section Controls
- Listener Loc X see Localization and Section Controls
- Listener Loc Y see Localization and Section Controls

## **Control Parameters in Programs and Playing Modes**

The Program and Playing Mode control parameters are adjusted by sliders and switches on the Synful Orchestra Control Panel. The positions of the sliders and switches reflect the values of the currently selected program and playing mode — see The Synful Orchestra Control Panel. Many of the control parameters can be controlled by standard MIDI continuous controllers. If the this is the case then there is a midi cc assignment display to the right of the control slider see — MIDI Control and Automation of Synful Orchestra Parameters.

#### **Playing Mode Control Parameters**

Each Program may have several different Playing Modes. For example, the Violin Program has Playing Modes that include arco, pizzicato, tremolo, harmonics, and others. Each Playing Mode within a Program has its individual control parameters. For example, vibrato depth and attack noise are Playing Mode control parameters for the Violin arco Playing Mode. Each Playing Mode within a Program can have these controls set differently. The Plaving Mode control parameters are adjusted by sliders and number boxes on the Synful Orchestra Control Panel. The positions of the sliders and switches reflect the values of the currently selected Playing Mode within the current Program see The Synful Orchestra Control Panel. The available control parameters change depending on the currently selected Playing Mode. For example the tremolo rate control is available only in the tremolo and sul-pont-tremolo Playing Modes. The parameter name under the slider will often change when the Playing Mode. When a slider has no function in a Playing Mode then the number box to the left of the slider for that control displays N/A (not available) and the slider cannot be moved. All of the Playing Mode control parameters can be automated using MIDI continuous controllers — see MIDI Control and Automation of Synful Orchestra Parameters.

expression — Available in all Playing Modes. The value is 0 to 127 in MIDI • controller units with a value of 90 corresponding roughly to a typical forte level. The **expression** control determines the intensity or loudness of the sound as well as affecting the brightness of the timbre. By default this is controlled by Midi Expression (cc11) and typically is controlled by a keyboard expression pedal or wind/breath control — see MIDI Control and Automation of Synful Orchestra Parameters. The default output of some keyboard expression pedals is MIDI Volume cc7 and in some keyboards this cannot be changed (usually it can so check your controller documentation). In certain host sequencers (for example Apple Logic) the Midi Volume (cc7) control is not available to a plugin synthesizer because it is used directly by the Logic Mixer. In this case a different Midi controller must be used (e.g. cc11) to control Synful Orchestra expression. If you happen to be using a combination of Apple Logic together with a keyboard controller that only maps its expression pedal to cc7 then you have no way to control Synful Orchestra **expression** using the pedal. You may be able to setup a Midi Filter inside Logic to map cc7 to cc11 or some other MIDI control that will be sent to the plugin. The Synful Orchestra **expression** control not only affects

the loudness of the instrument but also its timbre -- for example, the Trumpet not only gets louder but also gets brighter in timbre as the **expression** control is increased. The **expression** control is somewhat special because it does not change when the Playing Mode is changed. This is so that you can maintain a continuous **expression** contour when you switch from arco to pizzicato for example. The last setting of **expression** is always saved with the project.

- gain Available in all Playing Modes. The value is in dB, with 0 db being a
   "normal" value that balances the Playing Mode in a natural way relative to other
   Programs and Playing Modes. By default there is no MIDI controller mapped to
   gain, although you can set one. In many situations you may want to set gain to
   be controlled by MIDI Volume (cc7) and use it as a mixer gain. This is in contrast
   to expression which is typically a more rapidly changing control used to contour
   individual notes and phrases, somewhat analogous to the breath of a wind
   player. expression may also affect the timbre or brightness of the sound which
   gain does not do. gain is typically more slowly changing and is used to balance
   the Program with other Programs and Playing Modes like a mixing console slider.
   In Apple Logic cc7 is used by the host sequencer directly as a mixing control and
   is not sent to the synthesizer plugin. In this case you can still use gain and map it
   to some other MIDI controller but you may prefer to simply leave it set to 0 db.
- vibrato depth Available only in arco strings and appropriate winds. The value is in arbitrary continuous units from 0 to 1 with 1 meaning the vibrato intensity of the original recording. By default this is controlled by the MIDI Mod Wheel (cc1). This controls the intensity or depth of vibrato of the sound. Synful Orchestra uses the vibrato of the original recorded notes. However, due to the additive synthesis sound representation of Synful's RPM the depth of the original vibrato can be controlled by the user. Vibrato depth has a somewhat special behavior. If you control it from the Control Panel slider then it behaves just like a normal Playing Mode parameter: it changes when you change to a new playing mode and remembers its position in each Playing Mode. If you control it from an external MIDI controller (usually the Mod wheel) however, then when you stop or start playback, switch playing modes, etc. it returns to the last position you set from the Control Panel slider. This is because we expect that during expressive phrasing you may be moving the mod-wheel allot and the last value you set from the Mod wheel really has no importance for when you start playing again.
- harmonic tilt Available in all Playing Modes. The value is in db with 0 db meaning no tilt, just the original natural sound. By default there is no MIDI controller mapped to harmonic tilt, although you can set one. Part of Synful's RPM technology is the additive synthesis of harmonics see RPM Reconstructive Phrase Modeling. The amplitude or loudness of the individual harmonics of a note is constantly changing with time in a complex manner dependent on Instrument, expression, MIDI velocity and other factors. The harmonic tilt slider allows you to adjust the harmonics so that higher frequency or lower frequency harmonics are emphasized. The value displayed is in dB units and determines the slope that will be applied to the harmonics across frequency. With harmonic tilt at zero no slope is applied so you hear the harmonics of the original Synful Orchestra Instrument. With the value adjusted to a positive value -- for example, 20 dB -- you hear the highest frequency harmonics boosted 20 dB relative to the lowest with a linear ramp determining the level of intermediate harmonics. So a mid-frequency harmonic would be boosted 10 dB relative to the

lowest. With the value adjusted to a negative value -- for example, -20 dB -- you hear the lowest frequency harmonics boosted 20 dB relative to the highest frequency. **harmonic tilt** functions as a kind of EQ or treble-bass control for a Playing Mode.

- harmonic parity Available in all Playing Modes. The value is in db with 0 db meaning no parity setting, just the original natural sound. By default there is no MIDI controller mapped to harmonic parity, although you can set one. The harmonic parity slider allows you to adjust the relative balance of odd and even harmonics. Positive values of harmonic parity boost the odd harmonics, creating a more clarinet like sound. Negative values of harmonic parity boost the even harmonics creating a more "even harmonic" sound. It is fun to play with harmonic parity on a whole range of sounds, string pizz, tremolo, etc are particular favorites.
- release trim Available in winds and arco strings. The value is in db relative to the original sound, so 0 db means the release characteristics of the original recording. By default there is no MIDI controller mapped to release trim, although you can set one. This determines the amount that the high harmonics of the sounds are attenuated as a note is released and decays. The control also affects the perceived release time as more attenuation is perceived as a faster release. The release of the original Synful Orchestra Instrument is complicated and varies for different notes, different harmonics, different Instruments, etc. The release trim slider allows you to influence this release behavior.
- release time Available in all non-arco strings. The value is in seconds with values of .4 to 1 second being typical for a natural effect and larger values being quite valuable for special effects. By default there is no MIDI controller mapped to release time, although you can set one. release time determines how long the sound rings after a note-off. The timbre also changes during the release so that, for example, a bowed string release sounds like the bow has been lifted from the string and the string is ringing. Pizzicato, bartok-pizz and col-legno sounds are particularly transformed by release time. If you select long release times you may want to set release noise level to a low level so as not to interfere with the ringing release sound.
- release noise level— Available in pizzicato strings only. The value is in db relative to the original sound, so 0 db means the release noise level of the original recording. By default there is no MIDI controller mapped to release noise level, although you can set one. For certain instruments and Playing Modes there is a particular sound at the end when a note is released. This is particularly true for pizzicato string sounds when the right-hand plucking finger returns to the string to mute it, creating a short somewhat noisy buzz. For single long ringing tones the player may not mute the sound but for any kind of reasonably fast pizzicato passage or even for simple staccato short note playing this buzz invariable occurs and is important to the naturalness of the playing. Synful Orchestra intelligently adjusts the release noise level in a complex manner as a function of intensity and speed of playing but the release noise level allows you to affect this level. If you select a long release time you may want to reduce release noise levelso as not to interfere with the ringing release sound.

- attack noise Available in flute and arco strings. The value is in db relative to
  the original sound, so 0 db means the attack noise level of the original recording.
  By default there is no MIDI controller mapped to attack noise, although you can
  set one. For certain instruments there is a particular noise-like sound that occurs
  at the attack of a note a flute chiff or a bow scratch. Synful Orchestra
  intelligently adjusts the attack noise level in a complex manner as a function of
  intensity, note separation and other factors but the attack noise control allows
  you to affect this level.
- bow noise Available in arco, harmonics, tremolo, sul-pont, sul-pont tremolo, and mute strings. The value is in db relative to the original sound, so 0 db means the original bow noise of the recording. By default there is no MIDI controller mapped to bow noise, although you can set one. There is a sustained whispering noise associated with a bow running across a string. The bow noise control allows you to continually adjust the level of this whisper for arco, sul-pont, harmonic, and mute playing. For tremolo strings the bow noise is combined with the repeated attack noises as the bow constantly changes direction. The bow noise noise control allows you to transform a tremolo continuously from an edgy gritty tremolo to a smooth shimmer.
- breath noise Available in flute only. The value is in db relative to the original sounds, so 0 db means the breath noise level of the original recording. By default there is no MIDI controller mapped to breath noise, although you can set one. Certain instruments, especially flute, have an audible continuous breath noise that is a characteristic part of the sound. Synful Orchestra intelligently adjusts the breath noise level in a complex manner as a function of intensity, speed of playing, and register. The breath noise control allows you to affect this level.
- sforzando strength Available in tremolo strings only. The value is in arbitrary units between 0 and 1 with 0 being no sforzando attack and 1 being a big sforzando attack. By default there is no MIDI controller mapped to sforzando strength, although you can set one. A sforzando attack at the beginning of a note, especially tremolo notes, is a common instrumental gesture. For tremolo attacks this has two affects on the sound: it makes the beginning of the sound louder; and it makes the first stroke(s) of the tremolo considerably longer then the rest. Controlling the amount of sforzando, especially in tremolo playing, is a key factor in expressive phrasing. Synful Orchestra combines the sforzando strength setting and the Midi velocity value at note-on to determine the actual sforzando strength. With the sforzando strength set to zero there is no sforzando and no affect of velocity on sforzando. As the sforzando strength is increased both the sforzando strength increases and the affect of velocity on the sforzando strength increases. For non tremolo sounds the effects of sforzando can be simulated with suitable use of the **expression** control. This is not the case for tremolo strings where the length of the first bow stroke(s) must also be changed. Stretching the length of bow strokes in a continuous way is something that is impossible to do with standard sampler technology and is a distinctive feature of Svnful's RPM technology.
- **tremolo rate** Available in tremolo strings only. The value is in arbitrary units from -1 to 1 with 0 being the "normal" tremolo rate of the original recording. By default there is no MIDI controller mapped to **tremolo rate**, although you can set one. Consider using Mod Wheel (cc1) as a possible choice. **tremolo rate**

controls the speed of the tremolo stretching or shrinking every tremolo stroke in a natural way without affecting other aspects of the sound. Stretching and shrinking the length of individual bow strokes in a continuous way is something that is impossible to do with standard sampler technology and is a distinctive feature of Synful's RPM technology.

- tremolo rate spread Available in tremolo strings only. The value is in arbitrary units from 0 to 1 with a value of 0.2 being typical. By default there is no MIDI controller mapped to tremolo rate spread, although you can set one. When a real string section plays tremolo they are not all playing at exactly the same speed. The tremolo rate spread allows you to control how varied the tremolo speed is across the section. Note that, even with tremolo rate spread set to zero the tremolos for different players in a Synful Orchestra string section are taken from different sample recordings and are still not mechanically in sync.
- gliss rip Available in the new Synful Orchestra French Horn only. Set all the way to the left the control is OFF. If you play a slur (two overlapping notes) with a rising pitch, when the gliss rip control is on, then a gliss rip sound is generated. The position of the control determines the speed of the gliss rip. It is most natural to map this control to a keyboard slider, the Mod Wheel, or a pedal.
- trill Available in the new Synful Orchestra French Horn only. The position of the control corresponds to the speed of the trill. To generate a trill, play a first note and hold it and then play a 2nd note. If the Trill control is on when you play the 2 nd note then a trill will occur between the two notes as long as you hold both notes. The trill can occur between any two pitches with a speed determined by the Trill control position. It is most natural to map this control to a keyboard slider, the Mod Wheel, or a pedal. Example: Play C one octave above middle C. Move Trill control to about .8. Continue holding the C and play D. You should hear the trill.
- wah Available in the new Synful Orchestra French Horn only. When you select a mute or stopped playing mode the Wah control becomes active. The Wah control has the effect of gradually removing the mute or hand from the bell of the horn. When the Wah control is all the way to the left the mute/hand is fully in the bell. As the Wah control is moved to the right the mute/hand is gradually removed from the bell. When the Wah control is all the way to the right the sound is the same as the normal playing mode.

#### **Program Control Parameters**

- Synful pitch wheel Above the keyswitch start display is the small Synful Pitch Wheel switch. There is no MIDI mapping available for this control. This is an on-off check box. Synful pitch wheel determines whether the currently selected Program is in normal Pitch Wheel mode or the special Synful Pitch Wheel mode. Synful Pitch Wheel mode is useful for creating realistic pitch slides and portamento for string and wind instruments (see Synful Pitch Wheel for details).
- **pitch wheel range** This determines how far the pitch wheel bends the pitch when the wheel is all the way up or down. This applies to both normal Pitch

Wheel mode and Synful Pitch Wheel mode. The value displayed is in units of half-steps. By default there is no MIDI controller mapped to **pitch wheel range**, although you can set one. The default value is 4 half-steps. With this setting the pitch is bent up one 4 half steps when the Pitch Wheel is all the way up and down 4 half steps when the Pitch Wheel is all the way down. The center detent position of the Pitch Wheel is always zero pitch bend regardless of **pitch wheel range**.

- **tune instrument** The **tune instrument** slider tunes the individual Program relative to the **orchestra tuning** applied to the whole synthesizer(s). The displayed value is in cents (1/100 of half step) relative to the **orchestra tuning** frequency. By default there is no MIDI controller mapped to **tune instrument**, although you can set one.
- Player Loc X see Localization and Section Controls
- Player Loc Y see Localization and Section Controls
- midi pan see Localization and Section Controls
- **direct** see Localization and Section Controls
- 2 walls see Localization and Section Controls
- 4 walls see Localization and Section Controls
- num players see Localization and Section Controls
- X spread see Localization and Section Controls
- Y spread see Localization and Section Controls
- time spread see Localization and Section Controls
- detune see Localization and Section Controls
- vel spread see Localization and Section Controls
- **HT spread** see Localization and Section Controls
- mod spread see Localization and Section Controls
- Absorb see Localization and Section Controls

## **Localization and Section Controls**

The following drawing will help us to describe the Player Localization and Section Controls available on the Synful Orchestra Control Panel.

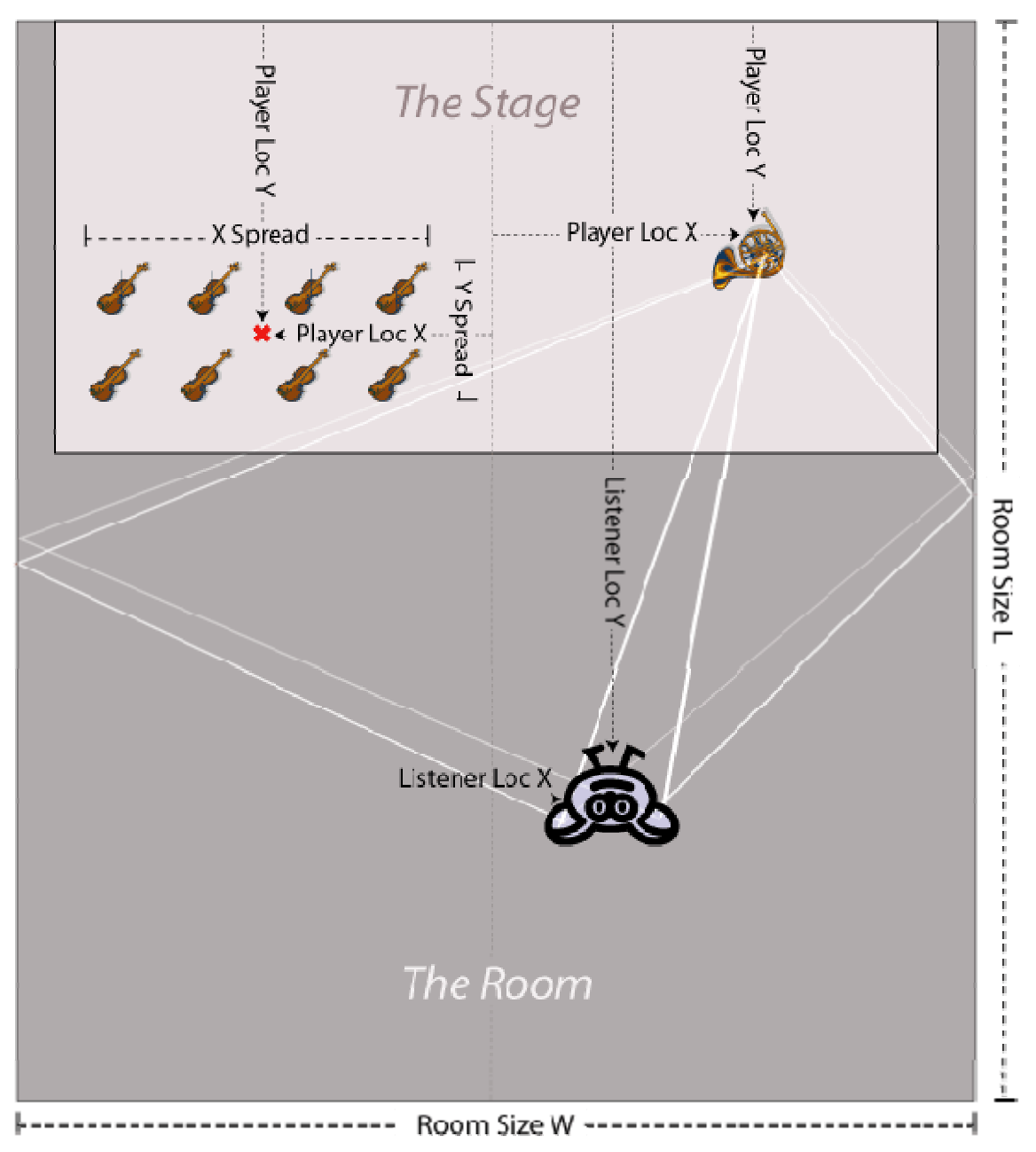

#### **Room Size Controls**

In Synful Orchestra instrument Players and the orchestra Listener can be positioned in a rectangular room whose size can be adjusted.

None of these controls can be adjusted using MIDI controllers. Synful Orchestra only supports MIDI controllers when a parameter can be adjusted in real-time without introducing artifacts in the sound. This is not the case for the Room Size Controls. If you want to change Room Size in real time without introducing glitches in the sound then setup a number of different Programs with different room sizes and switch between them.

**Room Size W** — This control describes the width of the room in meters. The room width can be adjusted from 1 to 100 meters. A typical value for W is 20-40 meters. Room Size W is a Synthesizer Control that affects all the instances of Synful Orchestra Synthesizer in a project. If you change the control in one Synthesizer instance it will also be changed in all the other instances in the project. If the room-size is set to large then you may hear discreet "slap-back" echoes in the 2 and 4 walls modes.

**Room Size L** — This control describes the length of the room in meters. The room length can be adjusted from 1 to 100 meters. A typical value for L is 1.6 \* W. Room Size L is a Synthesizer Control that affects all the instances of Synful Orchestra Synthesizer in a project. If the room-size is set to large then you may hear discreet "slap-back" echoes in the 2 and 4 walls modes.

**Room Size H** — This control describes the height of the ceiling in the room in meters. This control is not shown in the drawing above. A typical value for H is W/1.6. The room height can be adjusted from 1 to 100 meters. Room Size H is a Synthesizer Control that affects all the instances of Synful Orchestra Synthesizer in a project. If the room-size is set to large then you may hear discreet "slap-back" echoes in the 2 and 4 walls modes.

**golden ratio** — If this box is checked then the Room Size dimensions W, L, and H are forced to the "Golden Ratio" where L is 1.62\*W and W is 1.62\*H. If you adjust one of the dimensions all of them will change so that these relationships are maintained. The "Golden Ratio" dates back to the Ancient Greeks or before, and is known to have good acoustic properties. golden ratio is a Synthesizer Control that affects all the instances of Synful Orchestra Synthesizer in a project.

**constrain ratio** — If this box is checked then the Room Size dimensions W, L, and H are forced to maintain the current ratios between W, L and H. If you adjust one of the dimensions all of them will change so that the current relationships are maintained. constrain ratio is a Synthesizer Control that affects all the instances of Synful Orchestra Synthesizer in a project. If golden ratio is checked then it doesn't matter if constrain ratio is checked on not.

#### **Listener Location Controls**

When using Room Size and Listener Loc, and Player Loc controls Synful Orchestra produces a stereo output whose left and right audio signals correspond to the signals that arrive at the left and ear right ears of a virtual Listener sitting somewhere in the room.

None of these controls can be adjusted using MIDI controllers. If you want to change Listener Location in real time without introducing glitches in the sound then setup a

number of different Programs with different Listener Location settings and switch between them.

**Listener Loc X** — This control determines the distance in meters of the virtual Listener from the center of the room. If the value is negative then the Listener is to the left of center. If the value is positive then the Listener is to the right of center. In the drawing above Listener Loc X is positive since the Listener is positioned to the right of center. Generally it is best to leave Listener Loc X set to zero so that the listener is in the middle of the room. Listener Loc X is a Synthesizer Control that affects all the instances of Synful Orchestra Synthesizer in a project.

**Listener Loc Y** — This control determines the distance in meters of the virtual Listener from the from the front wall behind the stage. The distance is always positive and a typical value might be halfway back — e.g. 40 meters in a room with L=80. Listener Loc Y is a Synthesizer Control that affects all the instances of Synful Orchestra Synthesizer in a project.

#### **Player Location Controls**

In Synful Orchestra sound originates from a number of Players who are positioned in the room — generally, but not necessarily, on the virtual Stage near the front of the room.

None of these controls can be adjusted using MIDI controllers. If you want to change Player Location in real time without introducing glitches in the sound then setup a number of different Programs with different Player Location settings and switch between them. If you select **midi pan** as the Localization Mode then you can use the Midi Pan controller (cc10) to perform typical stereo panning with changes in real-time.

**Player Loc X** — This control determines the distance in meters of the a Player from the center of the room. If the value is negative then the Player is to the left of center. If the value is positive then the Player is to the right of center. In the drawing above the French Horn Player Loc X is positive since the French Horn Player is positioned to the right of center. Unlike the traditional MIDI Pan, which is a MIDI controller associated with a Channel, Player Loc X is associated with a Program and affects only the currently selected Program. Reasons for this are discussed below. We can assign a Program to multiple MIDI channels. For example, we may want to assign a French Horn Program to MIDI channel one and two. However if the Program is the same then the two French Horn Players will have the same location. This is generally a bad idea, so it is better to make two copies of the French Horn Program so that the locations can be separately adjusted. NOTE: it is possible to have multiple Players in one Program corresponding to a Section. See Section Controls for more details.

**Player Loc Y** — This control determines the distance in meters of the a Player from the front wall behind the stage. The distance is always positive and a typical value is generally small reflecting the fact that the stage is generally near the front of the room. Player Loc Y is a Program control with the same considerations described for Player Loc X.

# How Does a Real Listener Determine Where a Player Is Located

A real listener in a room perceives complex acoustic signals arriving at the left and right ears. In the drawing above if the French Horn plays alone then the listener first receives acoustic signals coming directly in straight lines from the player. In the drawing above the sound from the French Horn reaches the listeners right ear slightly before the left ear since the distance to the right ear is shorter. This difference in time is called Interaural Time Difference (ITD). In addition, the signal to the right ear is slightly louder than the left ear largely because the sound is increasingly attenuated over distance. This difference in level is called Interaural Level Difference (ILD).

If the listener was positioned near the front and close to the left wall then the sound to the left ear coming from the French Horn would be considerably softer then to the right ear because the listeners head would block some of the energy — this is called "head shadow" and cause ILD to be large. Shortly after the direct signals arrive at the ears the listener receives acoustic signals that have been reflected off the right wall of the room. These signals (and the signals reflected from the other walls, ceiling, etc.) are referred to as Early Reflections. The early reflections from the right wall arrive at the right ear before they arrive at the left ear. Also the ILD is large due to head shadow . The reflections from the left wall arrive after the reflections from the right wall since the paths to the right wall and back to the listener are longer, and again ILD is large due to head shadow. The listener's perception of the location of the player in the room is largely due to the ITD and ILD associated with the direct signals and early reflections.

When there are multiple players in a room then there are separate ITD and ILD for the direct and early reflections associated with each player. The result is that the individual players have separate perceived locations which not only provides a sense of space but also helps the listener to mentally separate the various parts in a complex musical piece.

#### **Localization Mode Options**

The localization mode options are Program controls. They affect all of the Playing Modes of the currently selected Program and the Player (or Players in the case of a Section) associated with the Program. The localization options other than midi pan generate synthetic direct and early reflection signals with corresponding IAD and ITD for each player. When there are many Players in an orchestra then this can result in considerable computation. The fewer signals that are generated the lighter the computation. midi pan and direct have the same amount of computation. 2 walls requires more, and four walls requires the most computation. While selecting 4 walls provides the best direct and early reflection signals it also decreases the number of available voices because of the added computation. If the room-size is set to large then you may hear discreet "slap-back" echoes in the 2 and 4 walls modes. These options are radio buttons so only one option can be selected for a Program.

The selection of Localization Mode cannot be adjusted using MIDI controllers. If you select **midi pan** then you can use the Midi Pan controller (cc10) to perform typical stereo panning with changes in real-time. If you want to change Localization Mode in real time without introducing glitches in the sound then setup a number of different Programs with different Localization Modes and switch between them.

**midi pan** — When this box is checked then traditional MIDI pan is used. Traditional panning generates IAD but not ITD so it is a weak and ambiguous way to create a sense of localization for recorded sound. With midi pan selected the Room Size, Listener Loc

and Player Loc controls are grayed out since they have no effect. The MIDI pan control (cc10) determines the IAD for the MIDI channel. One advantageous to midi pan is that it can be swept in real-time. The Room Size, Listener Loc, and Player Loc controls cannot be swept in real-time due to high computation requirement.

**direct** — When this box is checked then Synful Orchestra generates the only left and right ear direct acoustic signals corresponding to each Player. This provides effective localization but lacks the richness of 2 walls or 4 walls.

**2 walls** — When this box is checked then Synful Orchestra generates the direct signals and the early reflections coming from the left and right walls corresponding to each Player. This provides greater complexity and better localization then the direct option but requires somewhat more computation.

**4 walls** — When this box is checked then Synful Orchestra generates the direct signals and the early reflections coming from the left, right, front, back walls and ceiling corresponding to each Player. This provides the best complexity and localization at the cost of greater computation.

**IMPORTANT NOTE FOR LOGIC USERS:** If you use Apple Logic and want to use the Synful Orchestra direct, 2 walls, or 4 walls localization options then you must set the MIDI pan in Logic to the center or to off. This is because Logic performs panning itself which will interfere with the more powerful Synful localization modes.

#### **Absorption Control**

When sound is reflected from a wall part of the energy is absorbed. The amount depends on the material the wall is made from — velvet wall paper absorbs much more sound then bathroom tile.

**absorb** — This control determines the amount of attenuation in decibels for early reflection signals due to different wall materials. Typical values are -2 to -6 dB. This effects the currently selected Program only. **absorb** cannot be adjusted using MIDI controllers. However, you can safely change it in real-time from the Control Panel without introducing glitches in the sound.

#### **Section Controls**

Synful Orchestra synthesizes sections. For example a violin section with ten players is created from ten separate synthesized violins rather than from a recording of an actual violin section. This allows great flexibility in determining how the violin section sounds and behaves. Of course, the players in a real violin section don't all sound exactly the same — this is what gives the section its richness. Synful generates this richness in a highly controllable way using the section controls. All the section controls apply to the currently selected Program only.

Regardless of the settings of section controls on the Control Panel, Synful Orchestra guarantees certain kinds of performance variation across the section. As described in RPM - Reconstructive Phrase Modeling Synful Orchestra picks phrase fragments — note transition, sustains, etc — from a database containing many phrases. When synthesizing sections Synful Orchestra guarantees that at any given moment each

Player in the section plays a *different phrase fragment* from the database. If there are ten players in a violin section and they all play a slur from C to D then this transition is created by ten different slur transition selected from the database. This is a key feature of Synful's section synthesis. During a note sustain each Player plays a different sustain segment from the database. This results in a *different, unsynchronized vibrato pattern* for each player. This is another essential feature for synthesis of realistic sounding sections.

**num players** — This control determines the number of Players in a section. For example, to create a Ten Violin Section Program make a copy of the basic Violin Program, rename it to something like Ten\_Violins and then set num\_players to 10. If you play a chord that has more notes then the number of players then Synful Orchestra will temporarily add the necessary number of players to fill the entire chord. In the special case where number of players is set to 1, Synful Orchestra will interpret chords on a string instrument as if they are multiple-stops. However, Synful Orchestra will not automatically arpeggiate the multi-stop. You have to do that in your playing or sequence. **num players** cannot be adjusted using MIDI controllers. If you want to change **num players** in real time without introducing glitches in the sound then setup a number of different Programs with different **num players** and switch between them.

**X spread** — The Players in a section are spread out in space over the stage. In the drawing above there is an Eight Violin Section with the Plavers spread out in the X and Y directions. The X spread control determines the spread in meters in the X direction of the Players in the section. The players are spread out around a center point. In the drawing above the red x mark shows the center point for the violin section. The center point is determined by the Program's Player Loc X and Player Loc Y controls. When the localization mode for the Program is Direct, 2 Walls, or 4 Walls then Synful Orchestra generates the IAD and ITD signals for the left and right ear of the listen for each Player in the Section. This is key to generating the sense of spatial distribution for the players. X spread can also be used with midi pan mode in which case the panning is adjusted differently for each Player to simulate something approaching a spatial distribution although the effect is not as effective as with the other localization modes. In the case of midi pan mode the control is in arbitrary units going from the min to max values 0 to 100 of the X spread control. X spread cannot be adjusted using MIDI controllers. If you want to change **X spread** in real time without introducing glitches in the sound then setup a number of different Programs with different **X** spread and switch between them.

**Y spread** — The Y spread control determines the spread of Players in meters in the Y direction around the center location. The center location is specified by the Program's Player Loc X and Player Loc Y controls. The control has the same considerations as Y spread. However, Y spread is disabled in midi pan mode. **Y spread** cannot be adjusted using MIDI controllers. If you want to change **Y spread** in real time without introducing glitches in the sound then setup a number of different Programs with different **Y spread** and switch between them.

**time spread** — Players in a section due not play rhythmically in perfect sync. Notes begin and end at slightly different times. The time spread control determines the amount of random variation in rhythmic sync across the section. Value is in milliseconds however the value random variation are generally somewhat large for long notes then for short notes. Typical values are 60 - 100 milliseconds. **time spread** cannot be adjusted using MIDI controllers. However, you can safely change it in real-time from the Control Panel without introducing glitches in the sound.

**detune** — Players in a section due not play perfectly in tune. The perceived detuning generally increases with pitch so a violin section playing in the high range of the instrument sound more out of tune then when playing in the low range. The detune control determines the amount of random detuning across the section. The value is in cents — 1/100 of a half-step — referenced to the mid-range of the instrument. Note that the unsynchronized vibratos discussed above will contribute to a sense of detuning even when the detune control is set to zero. **detune** cannot be adjusted using MIDI controllers. However, you can safely change it in real-time from the Control Panel without introducing glitches in the sound.

**vel spread** — This control spreads out MIDI Velocities across the section. If the noteon MIDI velocity is 70 and the vel spread is 10 then the various Players in the section will receive MIDI velocities randomly distributed in the range 65 to 75. **vel spread** cannot be adjusted using MIDI controllers. However, you can safely change it in real-time from the Control Panel without introducing glitches in the sound.

**HT spread** — This control spreads out Harmonic Tilt across the section in order to accentuate timbral variation. If the Program Harmonic Tilt control is set to -5 and HT spread is set to 20 the various Players in the section will have Harmonic Tilts randomly distributed in the range -15 to 5. **HT spread** cannot be adjusted using MIDI controllers. However, you can safely change it in real-time from the Control Panel without introducing glitches in the sound.

**mod spread** — This control spreads out MIDI Modulation Control (cc1) across the section. If MIDI mod is currently 75 and the mod spread is 20 then the various Players in the section will receive MIDI mod controls randomly distributed in the range 65 to 85. **mod spread** cannot be adjusted using MIDI controllers. However, you can safely change it in real-time from the Control Panel without introducing glitches in the sound.

#### **CPU Power for Sections**

Synful models each player in a section as a separate Synful Orchestra RPM voice. This is different from a sampler where, for example, an entire violin section is recorded and saved as a single sound file that then represents a single sample. This approach provides maximum flexibility for the user. The user does need to set up the individual Synful Orchestra voices -- that is done automatically. However, all the voices require CPU power. A 1.5 GHz laptop -- PC Pentium IV or MAC G4 -- is able to generate a reasonable size orchestra completely in real-time. For example the included Wagner Tristan und Isolde example, with 18 violins, 8 violas, 8 celli, 7 bass, and assorted winds is able to run in real-time on these laptops. However, increasing the number of strings to 32 violins, 16 violas, 16 celli, 16 bass may cause the synthesis to stall on these laptops due to insufficient CPU power. A more powerful desktop or server computer, especially with multiple CPUs or CPU cores, willsupport larger real-time orchestras.

#### What Happens When the CPU Overloads

This depends on the host sequencer. In Apple Logic and Digital Performer running the AU Synful Orchestra plugin, a polite message appears saying the system has been overloaded. Nothing bad happens, you're work is not lost, however the audio stops and you need to hit play again. In Cubase the audio may mysteriously stop. Generally what

has happened is that the Synful Orchestra VST plugin has automatically gone into Bypass mode. To get out of this first wait a few seconds -- the condition may fix itself. If that doesn't work then go to the Synful Orchestra Control Panel. In the upper left are two buttons that look like this. The left button is the plugin enable button. The right button is the plugin bypass button. If the plugin has gone into bypass first click on the bypass button to remove the plugin from the bypass state. Then click on the enable button twice -- first click turns off the plugin, second turns it back on. In very severe overload situations the system may hang up completely and you will need to power off and restart the computer. In Sonar an overload may crash Sonar and you will have to reopen the program.

#### But I Need to Use a BIG ORCHESTRA!

There are several things you can do to get around the CPU overload problem:

- Use a more powerful computer.
- Freeze Tracks -- all of the modern sequencers have the ability to "freeze" tracks. This is basically a very convenient way to turn the track temporarily into a recording rather than a live synthesized track. Check the documentation for each sequencer for how to do this. You normally freeze tracks that you are not currently working on since you cannot edit the midi or other parameters on a track while it is frozen. Of course, you should freeze tracks with many players if possible.
- Temporarily Reduce the Number of Players -- While you are working on tracks you can reduce the number of players in some sections temporarily. Then when you're ready to produce the final output, increase the number of players and export to an audio file. The export operation will not overload the CPU.
- Use a combination of the techniques just mentioned.

#### Performance is Better with Delay for Expression ON

The danger of CPU overload is greater when Delay for Expression is OFF for a number of tracks. Generally we suggesting having DFE on for most tracks except actively recording on a track. This not only improves performance but also *makes the music sound better!* 

In version 2.3 of Synful Orchestra we did considerable work to improve CPU usage so that sections work well on computers with moderate CPU power. We will no doubt make further improvements in performance in the future -- and of course the CPUs will also get faster.

#### **Natural Sounding Divisi**

Synful Orchestra sections simulate realistic and natural divisi. For example, suppose MIDI channel one has its Program set to Ten\_Violin, a ten violin section Program you have created. If you play a monophonic line on channel one then all players will play that line with appropriate variations as described above. If you suddenly play a ten note

chord on channel one then each Player will play one note in the chord. This creates a much more natural effect then a sampled violin section in which a ten note chord may sound like it's being played by 100 players. The Synful Orchestra section automatically adapts to the changing polyphony of the part. If you play 3 note chords or polyphony on channel one then the ten Players distribute themselves automatically 4-3-3 across the notes. If you return to monophonic playing the all ten players return to the same notes. If you have selected Ten\_Violin and you play an 11 note chord then Synful Orchestra will add the necessary number of players, temporarily, to fill the entire chord.

#### Why are Some Controls Disabled

If Localization Mode is set to "midi pan" then the Room Size, Listener Loc, and Player Loc controls serve no purpose so they are disabled and grayed out. Also when "num players" is set to 1 then the various spread controls — X spread, Y spread, etc. — serve no purpose and are grayed out. Other examples of this kind of disabling will occur in appropriate circumstances.

#### Why Do Some Controls Change When I Move Other Controls

If Room Size Y is set to 80 meters then Listener Loc Y, Player Loc Y must be less than 80 meters. Adjusting the Room Size Y control will force these and other control to stay "within the room". If Room Size W is 20 and Player Loc X is 7 then X Spread is forced to be less 6 because otherwise Players would be beyond the right wall of the Room. These and other similar constraints are enforced as you alter the localization and section controls.

#### How Does Synful's Localization Controls Work With Reverb Plugins

Synful Orchestra's Localization controls are not a substitute for a good Reverberator. A high quality reverb generates early reflections followed by the "reverb tank" made up of very many closely spaced decaying reflections. Synful Orchestra generates the direct signals and first few early reflections. The important contribution of Synful Orchestra's early reflection generator is that it generates a different set of reflections for each player. This greatly enhances the sense of spatial separation and imaging associated with the orchestra. You still need to feed the stereo output of Synful into a quality reverb plugin to create the impression of a complete listening space.

#### I Set a Player's Location Behind the Listener But it Didn't Sound Like it Was Coming From the Back

Synful Orchestra's direct signals and early reflections are very effective in positioning a Player to the left or right of the Listener. They are much less effective at positioning the Player in front or in back of the Listener, or above or below the Listener. These positioning effects require a greater level of signal processing and computation that involves modelling the shape of the Listener's ears, the shape of the head, etc. This is of limited value for general orchestral listening and so is not implemented in Synful Orchestra. Specialized spatialization plugins are commercially available to create these kinds of effects. In a real auditorium the sense of distance from the player is largely determined by the relative levels of the direct and early reflections compared to the level of the "reverb tank". By adjusting the wet/dry level of your reverb plugin you can easily change this balance and better control the Listener's distance from the orchestra.

## MIDI Control and Automation of Synful Orchestra Parameters

Many of the control parameters in the Synful Orchestra Control Panel can be controlled by MIDI continuous controllers. When this is the case then there is a midi cc display to the right of the parameter slider. The midi cc display shows the name of the continuous MIDI controller that is currently set to control the Synful Orchestra parameter. When the name displayed is OFF then midi control of the parameter is disabled.

Continuous Midi Controllers are numbered from 0 to 127. Some of the control numbers have been historically used for a specific purposes and so they also have names. For example cc11 is commonly used for MIDI Expression, cc7 for MIDI Volume, etc. When you click on the downward triangle in the midi cc display a pop-up list shows commonly named Midi Controllers next to their MIDI controller numbers. Selecting a name/number from the list assigns it to control the Synful Orchestra parameter. There is no law that says you need to use MIDI expression cc11 to control Synful Orchestra **expression** but it is common practice and may make it easier to map control pedals on a keyboard controller to Synful Orchestra **expression**. If you use a wind controller then you would probably map Breath cc2 to Synful Orchestra **expression**.

In addition to the named controllers in the pop-up list you can type in any number between 0-127 to set the MIDI controller. You can also type in the abbreviated name if you desire.

By default Synful Orchestra maps MIDI Expression cc11 to Synful Orchestra **expression** and Mod Wheel cc1 to Synful Orchestra **vibrato depth** when it applies.. Other than that Synful Orchestra leaves the midi cc mapping OFF and lets you select what you want.

Some of the names on the midi cc pop-up list are not standard names of MIDI controllers but are names that were used in previous revisions of Synful Orchestra. This is true for all the controller names having numbers from 102-111.

There are some reserved midi controller numbers that are not available for mapping to parameters. These are MIDI Pan cc10 which is reserved for use as traditional midi pan when the Localization Mode is set to midi pan. cc0 and cc32 are also reserved for use as bank numbers.

# Renaming, Creating and Deleting Programs

You can rename a Program by clicking on its name in the multi-channel grid or in the single channel Program Select box and typing a new name. When you rename a program you actually make a copy of it and give that copy the new name. So you can select Violin and type the name WeirdVIn and you have just created a new program with that name. The old Violin Program still exists. The new Program becomes the currently selected Program for the channel. The new Program also becomes available on the pop-up Program list and can be assigned to any channel on any synthesizer instance in the current project. When the Program is copied it is copied with all its Playing Modes and with all Program and Playing Mode parameter settings. If you change any of these settings in the new Program the changes do not affect the settings of the original Program.

Clicking on the "delete program" button to the upper right of the Control Panel deletes the Program on the currently selected channel and deletes it everywhere on any channel in any synthesizer in the current project. The program no longer exists. Anywhere where the program was assigned to a channel a new default program is assigned to that channel. You cannot delete a "factory" program, only ones created by you.

The purpose of creating a new Program is to adjust control parameters differently from the original program. For example, you may create a new violin Program and edit the attack noise level of the new program so that the bow scratch on attack is louder than the original. Then in a sequence you might insert Program changes to change from the original violin to the new violin for certain phrases.

## Load Store Default and Local Channel Programs

Often you may want to set several different channels to the same program and then adjust the parameters of these programs differently. For example you may have three solo violins assigned one each to MIDI channel 1,2, and 3. Then you may want to adjust **player loc**, or other parameters differently on different Program/channels.

When you assign a Program to a channel in Synful Orchestra (see Assigning Programs to Channels and Selecting Playing Modes) then, in fact, a new copy of that program is made and assigned to the channel as a local copy. If you assign the same program to another channel then that channel gets its own local copy of the Program. You can change parameters on one of the channels without affecting the settings on the other channel. If you want to see the other channel settings changed to the same values (we generally think this is less likely) then you can click on the "save default" button near the upper right of the Control Panel while the desired Program/channel is selected, then switch to the other channel and click "load default".

After clicking "save default" any time you load that Program into any other channels on any synthesizer instance in the project you will get the settings that were in place when the "save default" was clicked. Clicking on "save default" for factory program has no affect. So if you want to save a default Violin different from the one that came from Synful then rename it to something like MyViolin, make your changes, and save that as the default.

## Saving and Loading Programs, Banks, and Presets

When you save a host synthesizer project all of the settings for all of the Synful Orchestra synthesizers, channels, Programs, and Playing Modes are saved. In addition, depending on the sequencer you are using, you can save Synful Orchestra synthesizers and or Programs in separate files so that you can load your favorite setups into new sequencer projects. Here is how it works for some sequencers. Even if you are not using one of these sequencers you can still benefit from following one of these links.

Logic - Saving and Loading Projects and Presets

Digital Performer - Saving and Loading Projects and Settings

Cubase - Saving and Loading Projects, Presets, Banks, and Programs

Sonar - Saving and Loading Projects and Presets

# Logic - Saving and Loading Projects and Settings

#### Logic - Saving and Loading a Setting

In Logic saving or loading a Setting saves the state of all synthesizer instances -including all Programs and Playing Modes, Channel Program assignments, control parameters, etc.. To save to a new Setting in Logic click on the downward triangle in the upper left just above the Control Panel and beneath the Bypass button. In the drop down menu select "Save Setting As". In the "Save Setting As" dialog type the name of the new setting and browse to the location of the setting or preset file. Then click "Save".

To load a previously saved preset click on the downward triangle and select "Load Setting". In the "Open" dialog browse to the location of the desired setting or preset file and click "Open". When a new setting is loaded the state of the Synthesizer is overwritten by the contents of the preset. This includes all Programs in the Synthesizer Bank, Program assignments to Channels, Synthesizer parameters, etc.

#### Logic - Saving and Loading a Project

When a Project is saved or loaded in Logic the entire state of each Synthesizer in the Project is saved or loaded in addition to all MIDI sequence information. This includes all Programs in the Synthesizer Banks, Program assignments to Channels, Synthesizer parameters, etc.

# Digital Performer - Saving and Loading Projects and Presets

#### **Digital Performer - Saving and Loading a Preset**

In Digital Performer saving or loading a Preset saves the state of a Synthesizer -including all Programs in the Synthesizer Bank, Program assignments to Channels, Synthesizer parameters, etc. To save the Synthesizer state to a new preset in Digital Performer click on the small menu icon in the upper left just above the Control Panel. In the drop down menu select "save settings". In the "save settings" dialog type the name of the new preset and click "OK".

To load a previously saved preset click on the small menu icon in the upper left at the top of the Control Panel and select "User Presets". Then select the desired preset. When a new preset is selected the state of the Synthesizer is overwritten by the contents of the preset. This includes all Programs in the Synthesizer Bank, Program assignments to Channels, Synthesizer parameters, etc.

#### **Digital Performer - Saving and Loading a Project**

When a Project is saved or loaded in Digital Performer the entire state of each Synthesizer in the Project is saved or loaded in addition to all MIDI sequence information. This includes all Programs in the Synthesizer Banks, Program assignments to Channels, Synthesizer parameters, etc.

## Cubase - Saving and Loading Projects, Presets, Banks, and Programs

#### **Cubase - Saving and Loading a Bank**

In Cubase saving or loading a Bank saves the state of a Synthesizer -- including all Programs in the Synthesizer Bank, Program assignments to Channels, Synthesizer parameters, etc. Saving a Bank in Cubase creates a special .fxb file. This file can then be loaded into any Synful Orchestra Synthesizer.

To save a Cubase Bank, open the Synful Orchestra Control Panel. Left click on the small floppy disk icon to the right of the Presets text box. This text box is found at the top of the Control Panel and will say "Synful Orchestra" if no Presets have been saved or loaded. A pop-up list of save-load options appears. Select "Save Bank". A dialog box appears prompting for the name of an .fxb file. Follow the instructions in the dialog box.

To load a Cubase Bank, left click on the floppy disk icon and select Load Bank from the pop-up list. A file select dialog box opens. Browse to the desired .fxb file and select it.

#### **Cubase - Saving and Loading a Instrument**

In Cubase the term "Instrument" means "Program" as we define it in Basic Concepts. In Cubase you can save or load an individual Synful Orchestra Program (or Cubase "Instrument") in a separate .fxp file. This saves only the currently selected Program.

To save a Synful Orchestra Program (or Cubase "Instrument"), open the Synful Orchestra Control Panel. Left click on the small floppy disk icon to the right of the Presets text box. This text box is found at the top of the Control Panel and will say "Synful Orchestra" if no Presets have been saved or loaded. A pop-up list of save-load options appears. Select "Save Instrument". A dialog box appears prompting for the name of an .fxp file. Follow the instructions in the dialog box.

To load a Synful Orchestra Program (or Cubase "Instrument"), left click on the floppy disk icon and select Load Instrument from the pop-up list. A file select dialog box opens. Browse to the desired .fxp and select it. Loading a Synful Orchestra Program overwrites the currently selected Program with the contents of the .fxp file. Only the currently selected Program is overwritten. No other parts of the Synthesizer are changed. The name of the currently selected program is also overwritten with the Program name stored in the .fxp file (this is not the file name but the name given to the Program when it was created).

#### **Cubase - Saving and Loading a Preset**

In Cubase, saving or loading a Preset is the same as saving or loading an individual Synful Orchestra Program (or Cubase "Instrument"). However, the Program is not saved or loaded to/from a separate .fxp file. The Program Name is added to the presets list.

To save a Preset open the Synful Orchestra Control Panel. Left click on the small floppy disk icon to the right of the Presets text box. This text box is found at the top of the Control Panel and will say "Synful Orchestra" if no Presets have been saved or loaded. A pop-up list of save-load options appears. Select "Store Preset". A dialog box appears prompting for the name of a preset. Type in the preset name -- it may be new or not. Click OK. If the preset name already exists you will be prompted to overwrite the existing preset.

To load a Preset, left click on the floppy disk icon. At the bottom of the pop-up Preset list is a list of previously stored Presets. Select one of them. The currently selected Program is overwritten by the Preset. No other parts of the Synthesizer are changed. The name of the currently selected program is also overwritten with the Program name stored in the Preset (this is not the preset name but the name given to the Program when it was created).

A Cubase Preset can be deleted by first selecting it and then clicking on the floppy disk icon and selecting "Delete Preset".

#### **Cubase - Saving and Loading a Project**

When a Project is saved or loaded in Cubase the entire state of each Synthesizer in the Project is saved or loaded in additional to all MIDI sequence information. This includes all Programs in the Synthesizer Banks, Program assignments to Channels, Synthesizer parameters, etc.

# Sonar - Saving and Loading Projects and Presets

#### Sonar - Saving and Loading a Preset

In Sonar saving or loading a Preset saves the state of a Synthesizer -- including all Programs in the Synthesizer Bank, Program assignments to Channels, Synthesizer parameters, etc. To save the Synthesizer state to a new preset in Sonar left click in the text box next to the word "Presets:" at the top of the Synful Orchestra Control Panel. Type the name of the new preset. Then left click the floppy disk icon to the right of the text box.

To select a previously saved preset, left click on the downward triangle to the right of the Presets text box. A list of previously saved presets appears. Select the desired preset. When a new preset is selected the state of the Synthesizer is overwritten by the contents of the preset. This include all Programs in the Synthesizer Bank, Program assignments to Channels, Synthesizer parameters, etc.

To save the current Synthesizer state to an existing preset you must first select the existing preset as described above, then modify the state of the Synthesizer, then left click the floppy disk icon.

There are no separate preset files directly accessible to the user in Sonar. All access to individual presets is through the pop-list described above.

#### Sonar - Saving and Loading a Project

When a Project is saved or loaded in Sonar the entire state of each Synthesizer in the Project is saved or loaded in addition to all MIDI sequence information. This includes all Programs in the Synthesizer Banks, Program assignments to Channels, Synthesizer parameters, etc.

## **Delay for Expression**

Just below the Channel Grid in the Synful Orchestra Control Panel is the **delay for expression** check-box. At the lower right of the **delay for expression** checkbox is a smaller all chans/synths checkbox. When all chans/synth is checked your **delay for expression** selection applies to all channels on all active synthesizes in the current project. When it is unchecked your **delay for expression** selection applies to the current channel only.

#### What is Delay for Expression?

When **delay for expression** is on, a one second delay is inserted at the MIDI inputs of the Synful Orchestra Synthesizer. This delay allows Synful Orchestra to examine the incoming MIDI data and make more sophisticated and expressive synthesis choices.

#### When Should Delay for Expression Be Used?

**delay for expression** should be used when playing MIDI sequences with Synful Orchestra. If you are playing live then turn delay for expression off.

# Using Delay For Expression While Overdubbing, or With Other Synthesizers, or With Time Code

A common method of working is to lay down successive tracks live from a MIDI controller. In this case you may want to have **delay for expression** on for all tracks/channels *except* for the current track/channel you are playing into live. To do this select the channel your are currently recording on. Set all/chans synths on and then set **delay for expression** on -- this sets delay for expression on for all synths/channels/tracks. Then switch all chans/synths off and set **delay for expression** off. This turns delay for expression off for the current track. There is no Midi Control available for **delay for expression**.

If **delay for expression** is on and a one second delay applied to the tracks that use the Synful Orchestra Synthesizer, synchronization with other non-Synful Orchestra tracks or other Synful Orchestra Synthesizers that have **delay for expression** off will be lost: The Synful Orchestra Synthesizer tracks will be delayed one second relative to the other tracks. The best way to compensate for this is to mix the delayed (Synful Orchestra) and non-delayed (non-Synful Orchestra) tracks to different *audio* busses. Then add a one second audio-delay effect to the output of the non-delayed tracks (see host program documentation for how to insert audio delay effects).

Of course, all of this is rather cumbersome. You should first check to see if there is any advantage to using **delay for expression** for the particular material being synthesized. Just listen to the tracks with **delay for expression** on and off and see if there's a noticeable difference. Often the result with **delay for expression** off is excellent. In terms of work flow, a good way to proceed is to leave **delay for expression** off until the

final output mix. All of the process of composing and overdubbing tracks can be done with **delay for expression** off so that the time delay is not an issue.

Hope for the Future! Currently the VST, DXi, AU, and RTAS plugin standards do not provide a way for plugin synthesizers to directly interrogate the future content of MIDI sequences while they are being played. Until Synful Orchestra there has never been a need for this kind of sophistication. In the future this feature will undoubtedly be added to sequencers and then the **delay for expression** switch will no longer be needed and the benefits will be completely transparent to you.

NOTE: In general one *cannot* compensate for the **delay for expression** delay by sliding tracks in a project window because while the track is offset in time the tempo track which applies to the entire project is not offset in time, therefore the offset tracks will have the wrong tempo for one second whenever there is a tempo change.

# Questions and Answers About Delay for Expression (DFE)

Questions have been asked by many people about DFE. "Will DFE be unnecessary when more computer power is available? ", "Will DFE go away with better algorithms from Synful?" "Why does Synful need DFE when no other synthesizer/sampler has this?" "With DFE turned off does Synful sound bad or lose all its expressivity?".

#### Why does Synful have DFE?

When a wind or string player plays two connected notes — e.g. a legato transition from C to D — he/she generally changes the end of the first note in anticipation of the transition to the second note. This occurs partly because of the physical human interface with the instrument — e.g. the need to slow down the bow before beginning to move it in the opposite direction — and partly as a deliberate part of expressive phrasing. This anticipation may occur 0.030 to .250 seconds or more before the next note begins. With DFE this is exactly what Synful does: it changes the end of one note in anticipation of the transition to a second note.

#### Why is there a difference between playing from a sequence and playing live?

There is a problem when playing live from a keyboard: when holding one note — say C — there is generally no indication from the MIDI keyboard of when a second note will occur — say D — until the new note-on is received. At this point it is too late to do anything about the ending of the C — except on a very small time scale e.g. < .030 seconds. When playing from a sequence however it is possible to look into the future and know in advance when a new note will occur and how long it will be. This allows Synful to change the end of the first note. Synful will also adjust the beginning of the second note based on various information such as the pitch-interval of the note transition, the length and intensity of the second note, etc.

# Why Doesn't Synful just look at the sequence if it is available and if there is no sequence (i.e. playing live) then just do the best it can? Why is the annoying one second delay required?

Currently (in Spring of 2005) there is no way for a plugin (VST, DXi, AU, etc) to interrogate a host sequencer about the future of a sequence. However, this is a small

technical detail and can be resolved when the host sequence program provides this ability. Which popular sequencer will be the first to provide this ability (Logic? Cubase? Digital Performer? Sonar?). A special Award for Synfulness will be presented to the first sequencer company that provides this ability! When this ability is provided the DFE button will go away. However, this will not change the fact that Synful will still do a better job of expressive phrasing when playing from a sequence then when playing live. This is a fact of life that results from the fundamental lack of information coming from a keyboard.

### Why don't other synthesizers/samplers require a DFE button or something similar?

No other synthesizer/sampler, to our knowledge, attempts to model note transitions as realistically as Synful. In particular, no other synthesizer/sampler attempts to model the ending of a first note in anticipation of a second connected note — or at least not in the fairly long 0.1 to 0.250 seconds time range. Any synthesizer/sampler that attempts to model this kind of expressivity will need to deal with the same issues that Synful has already confronted.

### Does Synful Orchestra sound bad or become just another average sampler when playing live and DFE is turned off?

No. Synful continues to use considerable intelligence in modeling note transitions even when DFE is turned off. The intensity of attack, the amount of transient noise, the shape of the transition over a short time range — e.g @ .030 seconds — the dependence of the shape of the attack based on how much separation there is between the preceding note and the following note, the duration of the preceding note, the pitch interval, all these factors are taken into consideration when Synful models note transitions, even when playing live and DFE is off. This is certainly more than any other current synthesizer attempts to do. So the answer is — when playing from a sequence with DFE on, Synful note transitions sound very much more expressive than any other synthesizer/sampler. With DFE off playing live, Synful note transitions sound only much more expressive than any other synthesizer/sampler.

#### How are the two modes DFE on and DFE off used in practice?

When playing a live concert performance DFE is turned off. When recording DFE is turned off while laying down live tracks. DFE is turned on when listening back to the tracks and when making adjustments to velocities, volume and modulation controls, and note durations to improve phrasing. When using Synful together with other plugin synthesizers/samplers and live recorded tracks, one second delay effects are added to the output of these tracks. These delays are turned on and off together with DFE when recording and listening back. When the sequencer companies provide the ability to interrogate the future of a sequence and the DFE button goes away, these delays will no longer be necessary.

# Synful Pitch Wheel

#### **Portamento in Real String and Wind Playing**

An important part of the expressive control exercised by a wind or string player involves controlling precisely how pitch changes from note to note and, in particular, how pitch changes during the transition from one note to the next. For example, when a violinist plays two notes of different pitches in succession she may choose to change the pitch in an abrupt manner or she may slide from the first pitch to the second by sliding her finger along the fingerboard in a continuous manner. This is called portamento. If the violinist slides from note to note on the same string without changing the bow then the portamento is very smooth with no discernable articulation of the second note. However, the violinist may also change bow direction at some point during the slide, the violinist may change the finger that depresses the string during the slide, or the violinist may change which string is bowed during the slide. In these later cases there can be an abrupt step in pitch and a pitch slide. There can also be an audible articulation with transient noise components marking the beginning of the second note.

For example, in a string portamento transition between two notes C and G, there may be an initial slide from say C to D, then a step from D to F#, and then a final slide from F# to G. This shape, consisting of slide-step-slide, is typical of many string portamenti. Controlling the rates and amounts of the slides, the size of the pitch step, and the character of the articulation when the pitch step occurs is central to expressive string playing. Wind instruments sometimes employ similar expressive control over portamento although not to the same extent as strings.

# The Problem with MIDI Pitch-Wheel and MIDI Portamento

Standard MIDI synthesizers provide two controls that support pitch-slides: MIDI Pitch-Wheel and Midi Portamento Control. Suppose the performer wants to generate a slidestep-slide portamento transition as described above using the standard pitch-wheel. The performer can effectively perform the initial pitch-slide that occurs at the end of the first note. However, when the second note is struck the pitch jumps to the keyboard pitch plus the current value of the pitch wheel. If the performer quickly releases the pitchwheel after striking the second note an undesirable quick slide back to the target pitch occurs. Alternatively, if the performer releases the pitch-wheel just prior to striking the second note there is an equally undesirable bend back to the first pitch before jumping abruptly to the second pitch. No matter how quickly and precisely the pitch-wheel is controlled the desired slide-step-slide curve is impossible to achieve.

The MIDI portamento control also does not support the generation of slide-step-slide pitch curves. The pitch shapes are deficient in two ways: first, the pitch slide does not begin until the second note is played on the keyboard; second, the pitch slides continuously from the first note pitch to the second note pitch – there is no step. Both MIDI portamento control and standard MIDI pitch-wheel curves are unacceptable.

#### **The Synful Pitch Wheel Solution**

Synful Orchestra introduces a special new Synful Pitch Wheel mode to solve the problems just described. The Synful Pitch Wheel mode can be turned on or off separately for each Program. Use the Synful Pitch Wheel switch found to the right of the Program Select box in the Synful Orchestra Control Panel. When the Synful Pitch Wheel switch is off (gray) the pitch wheel behaves like a standard MIDI pitch-wheel. When the Synful Pitch Wheel switch is on (red) Synful Pitch Wheel mode is entered for the program. The description of the special Synful Pitch Wheel mode sounds complex when described in words, but the actual behavior of the Synful Pitch Wheel is intuitive and natural. You may choose to turn on Synful Pitch Wheel mode and start playing with it from a keyboard before reading the following description.

The special Synful Pitch Wheel mode is "context sensitive". When a first note is struck and then the pitch-wheel is displaced the pitch of the first note is "bent" in the standard manner corresponding to the position of the pitch-wheel. However, when a second note is struck, if there is little or no intervening time between the release of the first note and the strike of the second note then the response to the pitch-wheel during the second note is disabled. As a result, if the pitch-wheel is smoothly displaced in the direction of the pitch of the second note but prior to the strike of the second note, then the pitch slides in the direction of the second note. Then when the second note is struck the pitch steps in the direction of the second note.

If the pitch-wheel is released just prior to the strike of the second note then the pitch steps to exactly the pitch of the second note when the second note is struck. In this case a slide-step curve is generated. If the pitch-wheel is not released prior to the strike of the second note then the pitch steps part way to the pitch of the second note and then begins a slide up to the final second note pitch after the second note is struck. This is the slide-step-slide curve discussed above.

If you bend the pitch-wheel while no keys are being held, and then play a key, the note will be immediately bent as in standard pitch-wheel mode. You can then gradually release the pitch wheel to create a normal attack with slide pitch bend effect.

Synful Pitch Wheel behaves naturally and intuitively whether playing single lines or chords and polyphony. However, there is one special case you should be aware of when playing polyphony. If you play a chord and then bends the pitch all notes of the chord will be bent. Then if you change one note of the chord while not releasing the pitch-wheel, the other notes of the chord will be cut off. For this kind of polyphonic playing it may be better to turn Synful Pitch Wheel mode off.
## **Tips for Good Phrasing**

The Synful RPM technology used in Synful Orchestra (see RPM - Reconstructive Phrase Modeling) is very sensitive to MIDI controls -- Pitch, Expression or Volume, Velocity, Modulation, Pitch-Wheel as well as separation between notes, and duration of notes. Different phrase fragments are selected from the RPM database depending on these controls. In addition to different phrase fragments the timbre, nature of vibrato, loudness of noise elements, and other factors are also dependent on these controls.

If you are unsatisfied with the results of a synthesized phrase it is generally possible to change it by changing these controls. The most natural way to achieve good phrasing is by playing live in real-time. However, it is also quite possible to achieve good phrasing by editing controls manually.

Here are some Synful Orchestra phrasing pointers:

- Overlapped notes result in slurred phrasing unless the velocity is very high.
- If notes are overlapped too much it is assumed they are a chord not a slurred monophonic phrase.
- The mod wheel generally controls the amount of vibrato but other factors including the nature of the selected phrase fragment also affect vibrato so the mod wheel is not completely deterministic.
- Highly articulated attacks require detached playing -- space between notes. High velocity with no space between notes will result in tongued or bowed notes.
- Synful Orchestra will automatically create very quick portamento and crescendo/diminuendo effects especially if Delay for Expression is on. However, larger portamento effects require explicit use of the Synful Pitch Wheel mode (see Synful Pitch Wheel) and larger crescendo/diminuendo require use of the Volume pedal.
- Many synthesizers have moved towards a piano model with little or no use of the Expression or Volume control. These controls are crucial for expressive use of Synful Orchestra. See the expression select section in Control Parameters in a Synthesizer for details about correctly selecting and setting up the expression options in Synful Orchestra.
- Use of Delay for Expression in a last final mix is recommended (see Delay for Expression)
- If undesirable attacks occur (e.g. too noisy, not noisy enough, etc) trimming Velocity and or Expression/Volume will generally affect these qualities.

## **Reset and All Notes Off**

## Cubase VST

If you encounter a hanging note – a sustained note that will not turn off normally – then click on the resume-suspend button . This button can be found in the upper left hand corner of the Synful Orchestra Control Panel or on the Cubase VST Instruments Panel. After clicking to suspend you will need to click again to resume normal synthesizer function.

## **RPM - Reconstructive Phrase Modeling**

Real instruments have many ways of moving from note to note: slurs with varying amounts of portamento, lightly tongued or bowed note transitions, fast runs, detached hard attacks, etc. These note transitions are the connective tissue of musical expression. Synful Orchestra models these transitions. Synful Orchestra models the way notes are sustained, the graceful onset of vibrato, breath sounds, the sound of the bow on the string, the change of tone color as a note becomes louder or softer.

Synful's innovative Reconstructive Phrase Modeling (RPM) technology is the core technology used in Synful Orchestra. It is the result of many years of research, several patents, and a lifetime of experimentation, design, and frustration with older synthesis technologies. You *do not* need to understand Synful RPM in order to use Synful Orchestra. Synful Orchestra is natural and easy to use. Just select the program and play. All the realism and expressive power of Synful Orchestra is available to you through normal MIDI operation. The complexity and sophistication of RPM is mainly on the inside. This section is provided for those more technically inclined users who are curious to understand what lies at the heart of Synful's technology.

The following picture gives an overview of Synful RPM. We discuss this picture in more detail below.

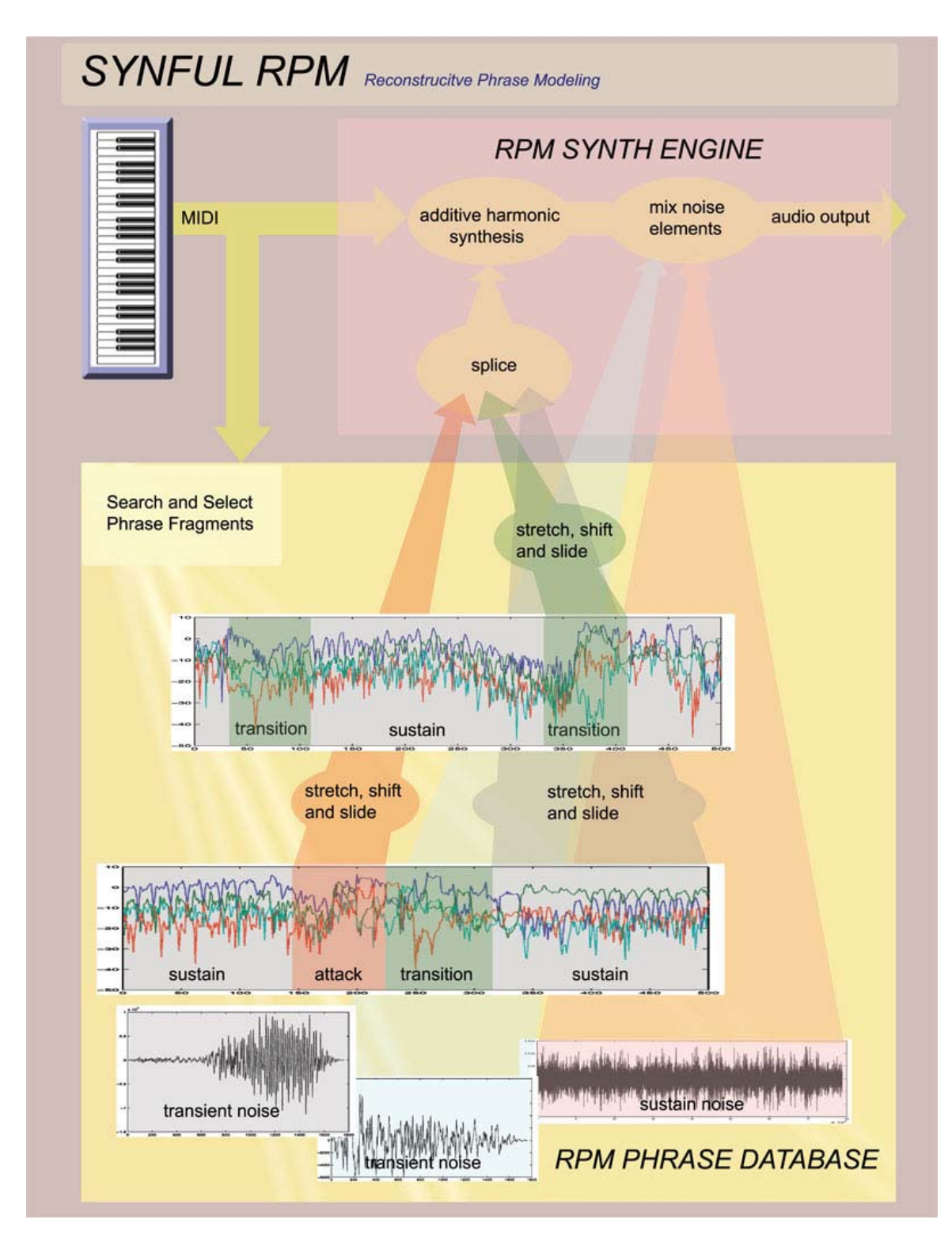

#### **RPM Phrase Database**

The RPM Phrase Database contains musical phrases for each instrument. These are not recordings of isolated notes but complete musical passages that represent all kinds of articulation and phrasing. -- detached, slurred, portamento, sharp attacks, soft attacks,

etc. These phrases represent the many ways each instrument can move from one note to the next. You do not have direct access to the RPM Phrase Database.

#### **Searching and Splicing**

When a Synful RPM Synthesizer such as Synful Orchestra receives MIDI input, either from a MIDI controller or a MIDI sequencer, it looks at the pitch, velocity, amount of separation or overlap between notes, note duration, volume, pitch, and mod wheels to determine what kind of phrase is being played. Synful Orchestra searches the RPM Phrase Database for fragments that can be spliced together to form this phrase. These fragments represent transitions between notes, slurs with portamento, lightly tongued transitions, aggressive fast bowing, rapid runs, long sustain regions with graceful vibrato, and noise elements like flute chiffs and bow scratches. Synful Orchestra stretches and shifts these fragments in time and pitch so that they combine to form the final output.

For example, suppose the RPM Synthesizer receives MIDI input consisting of a loud low G of 3/4 second duration followed by a loud low A of 1/8 second duration with no separation between the notes and silence before the first note and after the second note. The RPM Synthesizer interprets this is a loud slur from G to A with an accentuated short second note. The RPM Synthesizer searches the RPM Phrase Database for examples of loud low slurs. Suppose the RPM Synthesizer finds a low G# to B slur in the RPM Phrase Database where the G# is 1 second long and the B 1/3 second long. The RPM Synthesizer adjusts the note lengths of the database example and shifts the pitches to fit the desired G to A slurred output.

# Coarticulation in RPM -- the Key to Natural Phrasing

In the example described above the G# to B slur found in the RPM Phrase Database is much more than an example of two notes one following the other. It is an example of a single "musical gesture". The timbre, envelope, and pitch contour of the end of the G# is affected by the fact that it is leading up to a new note. The articulation, pitch contour, and timbre of the B note is affected by the fact that it is connected to the end of another note. For example, the end of the first G# exhibits a crescendo and a slight rising portamento that indicates it is leading to a new higher pitched note. The beginning of the B note has a slight transient articulation that is perfectly matched to the end of the G#. This note connectedness, where adjacent notes affect each other is called "coarticulation". This is a term taken from speech synthesis where it is well known that the pronunciation of a syllable is affected by surrounding syllables.

Coarticulation effects are important in expressive instruments such as strings and winds. Percussion instruments including piano are less likely to exhibit coarticulation effects simply because there is not much one can do to the sound once a note is struck. Modelling coarticulation effects is essential for natural sounding expressive synthesis.

### Synful RPM Additive Synthesis

A single note in Synful Orchestra may be built from three or more rapidly spliced phrase fragments. Splicing ordinary PCM sampled sounds in this way would create unacceptable warbles and clicks. Synful Orchestra uses a patented form of additive synthesis in which sounds are generated from combinations of pure sine waves and noise elements. This gives Synful Orchestra the ability to rapidly stretch, shift, and splice phrase fragments while preserving perfect phrase continuity.

## Windows - Tips on Audio Drivers and Low Latency

If you are not performing live with Synful Orchestra and are not sensitive to latency -- the time from hitting a key on a MIDI controller till when the sound comes out -- then just about any audio hardware and audio driver will function correctly for you (although some will have better sound quality than others). By low latency we mean that the sound comes out in less than 20-30 milliseconds from the time the key is pressed.

If you do intend to perform live then you need to PAY ATTENTION to your audio hardware and drivers. Interfacing to low latency audio drivers and hardware is primarily the responsibility of the host software program -- for example, Sonar or Cubase. Please consult the documentation for these programs. This section provides some tips that we at Synful have learned that may help you have better success.

### What is an Audio Device Driver?

The audio device driver is a piece of software written by the audio hardware manufacturer that allows other programs like Cubase and Sonar to talk to the audio hardware. There can be more than one driver installed on a computer. For example, I am currently typing on an IBM Thinkpad R40. There are two device drivers installed on this laptop: an Analog Devices SoundMax audio driver that came with the Thinkpad when it was purchased; and a Tascam US-122 driver that came on a CD-ROM with the Tascam US-122 USB digital audio interface I purchased and installed several months ago.

Often there will be a choice of several types of device driver for a single piece of audio hardware. These correspond to different device driver standards that have come into being for Windows machines over the last many years.

# What are Some Types of Audio Device Drivers for Windows Machines?

- MME or Multimedia Driver -- this is the old style Windows audio driver. You will not be able to achieve low latency with this type of driver. Latency may be 1/2 second or more.
- DirectX Driver -- you may be able to achieve low latency with this type of driver but it will probably not be reliable. That means you may hear random clicks and pops as the sound plays. The problem will be worse the more programs that simultaneously run on your machine.
- ASIO Driver -- This is a driver standard developed by Steinberg (manufacturers of Cubase) that supports reliable low latency. Many hardware manufacturers support this standard.

 WDM (Windows Driver Model) -- This is a more recent driver standard from Microsoft intended to remedy the problems of MME and DirectX and provide reliable low latency. Most manufacturers now support WDM but you should check your hardware manufacturer to make sure.

If you intend to play live or real-time low latency music you should use an audio device that supports ASIO or WDM. Sonar makes good use of WDM but may not support ASIO. Cubase makes good use of ASIO but may not support WDM.

#### What Happens When a Driver Doesn't Work

If the driver is too slow you will generally hear clicks and pops in the audio output. These may occur very frequently like a kind of buzz, or randomly, or regularly -- for example every two seconds. The lower the latency the more likely you will here clicks and pops.

#### How Do I Adjust for the Lowest Latency Without Getting Clicks and Pops

This can be done in the host program -- for example, Sonar or Cubase

## **Adjusting Latency in Sonar**

Under Options select Audio. The Audio dialog box appears. Select the General Tab. If you have not already done so click the Wave Profiler button. This will test your hardware. There are two controls that affect latency: Buffer Size; and Buffers in Playback Queue. A very low latency setting is 2 Buffers in Playback Queue and Buffer Size around 11 msec or less. With the WDM driver I have gotten good results with this setting on my TASCAM US-122. ADI SoundMax has sometimes required 20 msec buffers. Although a synthesizer should work without any input driver (which is used for recording sound) I have found that when I disable the input driver nothing works. See Sonar Documentation for complete details.

#### **Adjusting Latency in Cubase**

Under Devices select Device Setup .... The Device Setup dialog box appears. Select VST Multitrack. In the ASIO Driver pull down box you will see a selection of drivers. ASIO Multimedia is the slow MME driver -- not good for real-time live playing. ASIO DirectX Full Duplex is the DirectX driver. This can work for live playing but may not be reliable. For my Tascam US-122 hardware I have two drivers: an ASIO US-122 16 bit and an ASIO US-122 24 bit. Either of these work very well for low latency. Clicking on Control Panel brings up a Tascam dialog box that lets me fine tune the buffer size: a buffer size of 256 or 512 samples corresponds to about 5.5 or 11 milliseconds. These both work well with my hardware under Cubase. After changing latency in this dialog and hitting OK the sound is garbled until I click Apply. A different hardware device will undoubtedly have a different Control Panel dialog. Clicking Expert in the device setup dialog box brings up another set of controls that should affect latency and reliability but these controls have not had much affect in my system.

# **Using the New French Horn**

The new Synful French Horn appears in version 2.5 and later of Synful Orchestra.

### No Delay for Expression

The new French Horn does not use Delay for Expression (DFE). The DFE button can still be clicked and the sound will be delayed one second, but this is only for synchronizing with other Synful instruments. It has no affect on the sound. We believe we have been able to achieve a level of natural phrasing as good or better than our DFE instruments without the need for the delay.

## **Old and New Horns**

The new Horn programs are called "horn", "horns4", and "horns8". Of course you can change the number of players from 1 to 16 in any of these programs. The old Horn has been renamed "old\_horn". When you open an old project with horn programs those programs are renamed with a prefix old\_ and they use the old horn sound. You must explicitly select one of the new horn programs if you want to use the new horn sound. Of course you can modify, rename, and copy the new programs for your own customizations.

#### **Expression Brassiness Control**

The Synful Orchestra Expression Brassiness control is used to set the overall brassiness and loudness of the Horn sound. You can change this continuously from a very dark sound to an extremely brassy sound. For many phrases the Expression Brassiness control can be set once and does not need to change during the phrase. This makes the new horn much easier to use than many older Synful Orchestra instruments. You can also use the control to generate dramatic crescendi over the course of a single note or a phrase. The Gain also changes the loudness of the instrument but does not affect the timbre.

## Velocity

Velocity changes the shape of a note. A soft velocity produces a gentle attack with a fairly steady sustain. A hard velocity produces a sharper attack with a more pronounced decay. High velocity notes are also louder than low velocity notes, but to go from a pianissimo sound to a fortissimo sound requires that you change the Expression Brassiness control or Gain control.

#### **Examples Settings**

- 1. **Brassy and Heroic Sound**. Set expression to the max 127 and use high velocity.
- 2. **Full Loud Sustained Sound**. Set expression to about 90-100 and use low to med velocities.
- 3. **Dark Soft Sustained Sound**. Set expression to around 60-70. Use a variety of velocities.

Of course you can move continuously between any of these settings to achieve a nuanced performance.

## **Gliss and Rips**

The new horn introduces a continuous Gliss Rip control. Set all the way to the left the control is OFF. If you play a slur (two overlapping notes) with a rising pitch, when the Gliss Rip control is on, then a gliss rip sound is generated. The position of the control determines the speed of the gliss rip. It is most natural to map this control to a keyboard slider, the Mod Wheel, or a pedal.

#### **Example Settings:**

- 1. **Classic Horn Rip**. Set gliss rip control to around .8 or .9. Set Expression Brassiness to a high value. Play a rising interval slur of about one octave or more. Set num\_players to something like 8.
- 2. **Bluesy Bends**. Set gliss rip to a low value .1 or .2. Play a rising interval slur of a third or fourth.

## Trills

The new horn introduces a Trill control. The position of the control corresponds to the speed of the trill. To generate a trill, play a first note and hold it and then play a 2nd note. If the Trill control is on when you play the 2 nd note then a trill will occur between the two notes as long as you hold both notes. The trill can occur between any two pitches with a speed determined by the Trill control position. It is most natural to map this control to a keyboard slider, the Mod Wheel, or a pedal.

Example: Play C one octave above middle C. Move Trill control to about .8. Continue holding the C and play D. You should hear the trill.

#### Mute and Stopped Sounds and the Wah Control

The new French Horn has four playing modes: normal, mute1, mute2, and stopped. Like all playing modes these can be changed from the playing mode menu, using keyswitches, or with MIDI program changes. When you select a mute or stopped playing

mode the Wah control becomes active. The Wah control has the effect of gradually removing the mute or hand from the bell of the horn. When the Wah control is all the way to the left the mute/hand is fully in the bell. As the Wah control is moved to the right the mute/hand is gradually removed from the bell. When the Wah control is all the way to the right the sound is the same as the normal playing mode.

## Horn Solo and Horn Sections

Three horn programs are provided : "horn", "horns4", and "horns8". These are for convenience. They are all based on the same horn instrument. If you turn the num\_players control in the "horn" program from 1 to 8 it is identical to the "horns8" program. You can have a solo horn or sections from 2 to 16 players. All the usual player positioning controls apply.

### **The Horndemo Files**

Included in the version 2.5 release are horndemo project files and a horn demo midi file. The horndemo consists of a number of different examples on the single track. If you open these to view the single MIDI track in an editor you will notice that the first two examples "Heldenleben" and "Mozart" use very little Expression Brassiness control. It is set at the beginning of each example and does not move during the phrase. The third example "Hannibal Rips" makes more extensive use of this control. The horndemo project files are in Logic, Digital Performer, Protools, Cubase, and Sonar Formats.

If you do not use one of these sequencers you can open the horndemo midi file in a project. Then do the following:

- 1. Create an instance of Synful Orchestra.
- 2. Unlock channel 1 on the Synful Orchestra Control Panel channel grid
- 3. Set the MIDI CC control of gliss rip to Mod Wheel
- 4. Switch to the horns8 program on channel 1.
- 5. Switch temporarily to the stopped Playing Mode of horns8. Set the MIDI CC control of wah to 73.
- 6. Set Key Switch to 88 Keys
- 7. Add a reverb
- 8. Play the horndemo from the beginning.

The horndemo midi file automatically changes to the correct programs and settings.

# Troubleshooting the Installation and Setup

## Is Everything Installed Correctly?

On Windows you can select the install location in the installer. If you are a VST user see the **VST Folder Hell** section below. To verify that things have been installed correctly check the following:

#### Mac

Install Synful Orchestra in the default location and do not move folders or files after the installation. The Universal Binary Version of Synful Orchestra only runs on OSX 10.4.x or later.

#### Very that the following folders and files exist:

- The folder /Applications/Synful/Synful Orchestra
- The file /Library/Audio/Plug-Ins/Components/SynfulOrchestra.component
- The file /Library/Audio/Plug-Ins/VST/Synful Orchestra VST.vst
- The file /Library/Application Support/Digidesign/Plug-Ins/Synful Orchestra.dpm

If these files and folders don't exist then reinstall Synful Orchestra or even download again from www.synful.com because perhaps your installation file has become corrupted.

#### Windows

# You can select the install location in the installer. If you are a VST user see the Windows VST Folder Hell section below.

Make sure you reboot your computer after installation as prompted.

#### Verify that the following folders and files exist:

- The Folder /Program Files/Common/Synful/Synful Orchestra
- The Folder /Program Files/Synful/Synful/Orchestra

If these files and folders don't exist then reinstall Synful Orchestra or even download again from www.synful.com because perhaps your installation file has become corrupted.

# Synful Orchestra Does Not Show Up in My Sequencer

Sometimes you need to do something special to force the host sequencer to rescan the plugin. This is a one time thing and usually occurs after something has gone wrong with a previous installation. Here is the way to do this for some sequencers. Even if your sequencer is not listed here you should read one of the entries below because your sequencer may behave similarly.

#### Logic

- Open the Logic AU Manager. To do this, go to the Logic Pro Menu in Logic and then select Preferences and then Logic AU Manager.
- Is Synful Orchestra on the list of AU units. If it is not then reinstall Synful Orchestra or even download again from www.synful.com because perhaps your installation file has become corrupted.
- Verify that the check box to the left of Synful Orchestra in the list is checked.
- Press the Rescan button to the right of Synful Orchestra on the list.

#### **Digital Performer**

- Restart the Computer. See if the problem is fixed. If not then read on.
- Go to yourusername/Library/Preferences/Digital Performer folder and delete the Audio Unit Info Cache folder
  - Open Digital Performer. Observe as it scans the plugins. What happens when it scans Synful Orchestra -- does it say success at the end?
  - If the scan succeeds then observe as Digital Performer says "Gathering Info for Synful Orchestra". Does this occur correctly?

#### Cubase

- Open Cubase. As it opens, is there a short period of time where Synful Orchestra VST appears on the startup screen?
- In Cubase go to menu Devices->Plug-in Information
- If you are running Cubase 4 then press Update.
- Does Synful Orchestra VST appear on this list? If so the problem may now be fixed.
- If it does is it in a special different color (indicating that it is bad).
- Is the box to the left of Synful Orchestra VST appear on this list? If not check this box.
- Shut down Cubase and open it again.
- If the problem is still not fixed then if you are on Mac:

- Shut down Cubase
- Move the file /Library/Audio/Plugins/VST/Synful Orchestra VST Mac.vst temporarily to your desktop.
- Start Cubase again then shut it down.
- Now move the file from your desktop back into /Library/Audio/Plugins/VST and start Cubase again.
- If you are on Windows first read **Windows VST Folder Hell** below and then do the following :
  - Shut down Cubase
  - Move the file Synful Orchestra VST.dll from your VST Plugins Folder to a temporary location.
  - Start CUBASE again then shut it down.
  - Now move Synful Orchestra VST.dll back to your VST Plugins Folder and start Cubase again.

#### Protools

• If the file /Library/Application Support/Digidesign/Plug-Ins/Synful Orchestra.dpm exists then Synful Orchestra should appear. If not please contact support@synful.com.

#### Windows VST Folder Hell

This section only applies to the VST version of Synful Orchestra in Microsoft Windows. When you install Synful Orchestra you have the opportunity to select the location of your VST Plugins folder where the file Synful Orchestra VST.dll is placed. However, often VST users move around their plugins to different folders by hand. If you do this, and then you upgrade or reinstall Synful Orchestra you may end up with multiple copies of Synful Orchestra VST.dll and some of these may be out of date. If an older version of Synful Orchestra VST.dll is loaded by a host sequencer after a newer Synful Orchestra package has been installed then you may have all kinds of unpredictable behavior and your computer may crash. To solve this problem either do not move Synful Orchestra VST.dll by hand after an installation or browse through your VST Plugins folders or search your disk to make sure there are no old Synful Orchestra VST.dll files still on the disk.

# Is Synful Orchestra Authorized or is the Trial Period Still Valid

Open the Synful Orchestra Control Panel and look at the status in the upper left-hand corner.

## **Getting Support**

If the solutions above do not answer your questions or solve your problem then please email us at support@synful.com. Be sure to tell us:

- What sequencer and version you are using.
- What operating system and version you are using.
- What machine type you are using (Thinkpad, Intel Mac, DUAL G5, Toshiba Laptop, etc) What CPU you are using (G4, G5, Athlon 64, Pentium IV, Dual Core Pentium, etc.)
- What CPU speed you have
- How much memory you have
- What version of Synful Orchestra you are using

## Index

•

| .fxb 59                           |
|-----------------------------------|
| .fxp 59                           |
| Α                                 |
| Absorption Control 43             |
| activation code 6, 7, 9, 11, 13   |
| Activation dialog11               |
| Additive Synthesis 1, 37, 69      |
| All Notes Off 68                  |
| AMD Athlon 64 5                   |
| articulation 65, 69               |
| ASIO 73                           |
| Assigning Programs to Channels 26 |
| Audio Device Driver               |
| Some Types 73                     |
| Audio Device Driver73             |
| Audio Drivers73                   |
| Authorizing9                      |
| Authorizing Multiple Machines7    |
| Automation 53                     |
| В                                 |
| Bank Changes 30                   |
| Bank Numbers 30                   |
| Beethoven String Quartet7, 9      |
| bow scratches 37, 54, 69          |
| Buffer Size73                     |
| C                                 |
| Channel Grid 26, 30, 36, 54       |

#### Channels

| MIDI program changes                     |
|------------------------------------------|
| Channels15                               |
| Channels                                 |
| Channels                                 |
| Channels54                               |
| Channels57                               |
| Channels58                               |
| Chiff                                    |
| Coarticulation62, 69                     |
| Control Panel 25, 26, 30, 54, 57, 58, 73 |
| Control Parameters15, 36, 37             |
| Copy Program54                           |
| CPU Overloads43                          |
| CPU Power                                |
| Sections43                               |
| CPU Power43                              |
| CPU speed5                               |
| Crossgrade6, 9                           |
| D                                        |
| delay for expression                     |
| Delete Program54                         |
| Detune                                   |
| detuning43                               |
| Divisi1, 43                              |
| DXi7, 9, 11                              |
| E                                        |
| Early Reflections43                      |

| EQ                                                                                                    |
|----------------------------------------------------------------------------------------------------|
| G                                                                                                    |
| G4/G55                                                                                                    |
| gain 36, 37                                                                                                    |
| Golden Ratio 36, 43                                                                                                    |
| н                                                                                                    |
| harmonic parity 37                                                                                                    |
| harmonic tilt                                                                                                    |
| Host Sequencer Program7                                                                                                    |
| I                                                                                                    |
| Installing Synful Orchestra                                                                                                    |
| Instrument 15                                                                                                    |
| Interaural Level Difference 43                                                                                                    |
| Interaural Time Difference 43                                                                                                    |
| К                                                                                                    |
|                                                                                                    |
| Key Switches 15                                                                                                    |
| Key Switches 15<br>L                                                                                                    |
| Key Switches 15<br>L<br>latency                                                                                                    |
| Key Switches                                                                                                    |
| Key Switches                                                                                                    |
| Key Switches                                                                                                    |
| Key Switches.15L13latency.73Listener Loc.36, 43Localization43Localization Mode43Low Latency.73                                                                                                    |
| Key Switches                                                                                                    |
| Key Switches. 15   L 13   latency. 73   Listener Loc. 36, 43   Localization 43   Localization Mode 43   Low Latency. 73   M 101 Channel 15, 30                                                                                                    |
| Key Switches. 15   L 13   latency. 73   Listener Loc. 36, 43   Localization 43   Localization Mode 43   Low Latency. 73   M 15, 30   MIDI Channel 15, 30, 62, 69, 73                                                                                                    |
| Key Switches. 15   L 13   latency. 73   Listener Loc. 36, 43   Localization 43   Localization Mode 43   Low Latency. 73   M 15, 30   MIDI Channel 15, 30   MIDI controller. 30, 62, 69, 73   MIDI Pitch-Wheel 65                                                                 |
| Key Switches. 15   L Iatency. 73   Listener Loc. 36, 43   Localization 43   Localization Mode 43   Low Latency 73   M 15, 30   MIDI Channel 15, 30   MIDI controller 30, 62, 69, 73   MIDI Pitch-Wheel 65   Midi Portamento Control 65                                           |
| Key Switches. 15   L Iatency. 73   Listener Loc. 36, 43   Localization 43   Localization Mode 43   Low Latency 73   M 15, 30   MIDI Channel 15, 30   MIDI Pitch-Wheel 65   Midi Portamento Control 65   MIDI program changes 30                                                  |
| Key Switches. 15   L Iatency. 73   Listener Loc. 36, 43   Localization 43   Localization Mode 43   Low Latency 73   M NIDI Channel 15, 30   MIDI controller 30, 62, 69, 73   MIDI Pitch-Wheel 65   Midi Portamento Control 65   MIDI program changes 30   MIDI Program Number 30 |

| musical expression69              | ) |
|-----------------------------------|---|
| Ν                                 |   |
| Natural Phrasing69                | ) |
| Natural Sounding Divisi43         | 3 |
| noise elements69                  | 9 |
| Num players37, 43                 | 3 |
| P                                 |   |
| Phrase Database69                 | ) |
| Pitch-Wheel65, 67                 | 7 |
| Player Loc37, 43                  | 3 |
| Player Localization43             | 3 |
| Players43, 65                     | 5 |
| playing live62, 67, 73            | 3 |
| Playing Mode15                    | 5 |
| Playing Mode Control Parameters37 | 7 |
| Playing Mode Selection            | ) |
| Portamento                        |   |
| rising69                          | ) |
| Portamento                        | 7 |
| Portamento69                      | ) |
| Program9, 11, 15, 30, 37, 73      | 3 |
| Program changes54                 | 1 |
| Program Control Parameters37      | 7 |
| Program Select30                  | ) |
| Program Select list30             | ) |
| R                                 |   |
| Re-authorization7, 13             | 3 |
| Reconstructive Phrase Modeling69  | ) |
| Release Trim37                    | 7 |
| Reverb43                          | 3 |
|                                   |   |

| Reverb plugin 43               |
|--------------------------------|
| Room Size 36, 43               |
| RPM 37, 67, 69                 |
| S                              |
| Section Controls 43            |
| Selecting Playing Modes 30     |
| SIMD Extensions5               |
| Slide-step-slide 65            |
| SSE3 SIMD Extensions on Intel5 |
| Sul-pont                       |
| Synful Pitch Wheel 37, 65      |
| Synful Pitch Wheel Mode 37     |
| т                              |
| tune instrument 37             |

| tune orchestra36           |
|----------------------------|
| U                          |
| Universal Binary5          |
| V                          |
| VST plugins folder11       |
| W                          |
| Wagner Tristan und Isolde7 |
| Wind/breath37              |
| Windows 20005              |
| Windows Vista32/645        |
| Windows XP/Vista11         |
| Windows XP/XP645           |
| X                          |
| XP64/VIsta6411             |